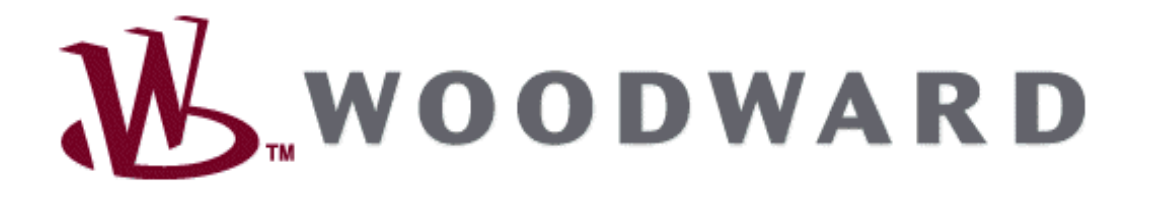

## Toolkit setup & Application download for MI-21 system

Project Number – XXXX Report – XXXX

INDUSTRIAL CONTROLS GROUP WOODWARD GOVERNOR COMPANY FORT COLLINS, COLORADO, USA

## PROPRIETARY

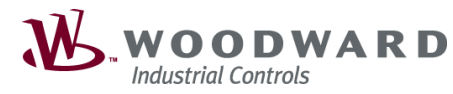

**Document Number** 

TITLE

## Toolkit setup for MI-21 system

SHEET 1 OF 31REV 0INFORMATION IN THIS DOCUMENT IS<br/>CONFIDENTIAL AND PROPRIETARY<br/>TO WOODWARD.

| REV | DRAWING RELEASE OR BRIEF DESCRIPTION OF<br>CHANGE                       | BY  | DATE        |
|-----|-------------------------------------------------------------------------|-----|-------------|
| 1   | 1 <sup>st</sup> Draft                                                   | JSK | 22 Oct 2020 |
| 2   | 2 <sup>nd</sup> – Update CAN ID, Password implemented and WAPP donwload | JSK | 09 FEB 2021 |
|     |                                                                         |     |             |
|     |                                                                         |     |             |
|     |                                                                         |     |             |
|     |                                                                         |     |             |
|     |                                                                         |     |             |
|     |                                                                         |     |             |
|     |                                                                         |     |             |
|     |                                                                         |     |             |
|     |                                                                         |     |             |
|     |                                                                         |     |             |
|     |                                                                         |     |             |
|     |                                                                         |     |             |
|     |                                                                         |     |             |
|     |                                                                         |     |             |
|     |                                                                         |     |             |
|     |                                                                         |     |             |
|     |                                                                         |     |             |
|     |                                                                         |     |             |
|     |                                                                         |     |             |
|     |                                                                         |     |             |
|     |                                                                         |     |             |
|     |                                                                         |     |             |

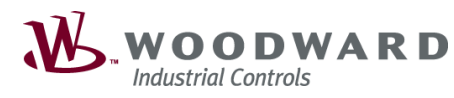

TITLE

Toolkit setup for MI-21 system

SHEET 2 OF 31 REV 0 INFORMATION IN THIS DOCUMENT IS CONFIDENTIAL AND PROPRIETARY TO WOODWARD.

## Table of Contents

| 1. | Overvi | ew    |                                                  | 3  |    |
|----|--------|-------|--------------------------------------------------|----|----|
| 2. | commu  | unica | tion set up                                      | 4  |    |
| 2  | .1 Cor | nmur  | nication hardware set up                         | 4  |    |
|    | 2.1.1  | Pre   | parations                                        | 4  |    |
|    | 2.1.2  | Wir   | e schematic for Master / Slave CAN communication | 4  |    |
|    | 2.1.3  | Тос   | olkit Preparation                                | 5  |    |
|    | 2.1.4  | App   | blication file downloading                       | 5  |    |
|    | 2.1.5  | CAI   | N set up for communication                       | 5  |    |
|    | 2.1.   | .5.1  | GREEN MODULE and USED MOUDLE OF SECM70           |    | 6  |
|    | 2.1.   | .5.2  | Green module (Factory version)                   |    | 6  |
|    | 2.1.   | .5.3  | Normal SECM70 SW download                        |    | 12 |
|    | 2.1.   | .5.4  | . WAPP and WSET files download                   |    | 12 |
|    | 2.1.   | .5.5  | . Only WAPP download                             |    | 22 |
| 2  | .2 Mei | rge s | etting tool                                      | 30 |    |
|    | 2.2.1  | Pre   | paration                                         | 30 |    |

| WOODWARD<br>Industrial Controls | Toolkit setup<br>manual | Document Num                                        | ber                                   |  |
|---------------------------------|-------------------------|-----------------------------------------------------|---------------------------------------|--|
| TITLE                           |                         | SHEET 3 OF 31 REV 0                                 |                                       |  |
| Toolkit setup for MI-21 system  |                         | INFORMATION IN THIS<br>CONFIDENTIAL AND<br>TO WOODV | S DOCUMENT IS<br>PROPRIETARY<br>VARD. |  |

#### 1. OVERVIEW

The purpose of this document is defined what communication setup need to MI-21 system use SECM70 with the Tookit. It can be support XCP by CAN communication. SECM70 controller can be available CAN1 and CAN2 channel. CAN1 is use for J1939 communication, CAN2 use for xCP for toolkit t communication

This documents also have how can set up CAN communication, how can download application program and setting files.

| D |
|---|
|   |

TITLE

## Toolkit setup for MI-21 system

### 2. COMMUNICATION SET UP

#### 2.1 Communication hardware set up

#### 2.1.1 Preparations

CAN communication Hardware - Kvaser CAN communication module

• Woodward P/N: 5404-1259, ASMINTR01300, 1 CHANNEL USB2CAN

Toolkit - calibration and monitoring program

• Http://www.woodward.com

#### 2.1.2 Wire schematic for Master / Slave CAN communication

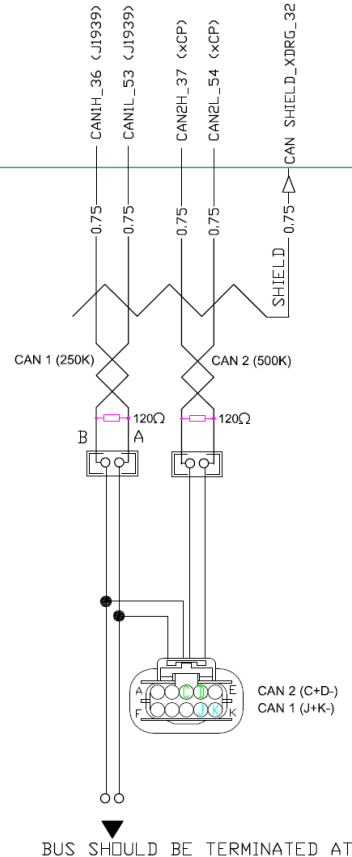

BUS SHOULD BE TERMINATED AT EACH END OF THE CAN BUS AS REQUIRED BY J1939 STANDARD

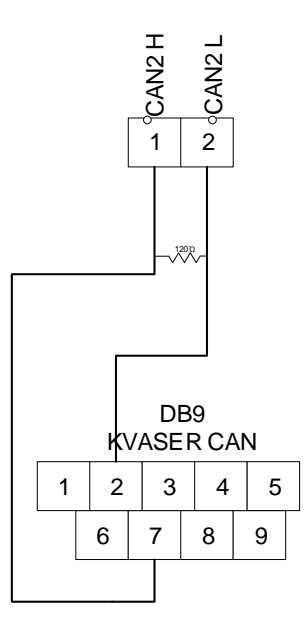

| WOODWARD<br>Industrial Controls | Toolkit setup<br>manual | Document Num                                        | ber                                   |
|---------------------------------|-------------------------|-----------------------------------------------------|---------------------------------------|
| TITLE                           |                         | SHEET 5 OF 31 REV 0                                 |                                       |
| Toolkit setup for M             | I-21 system             | INFORMATION IN THIS<br>CONFIDENTIAL AND<br>TO WOODV | S DOCUMENT IS<br>PROPRIETARY<br>VARD. |

#### 2.1.3 Toolkit Preparation

• ToolKit 5.6.318.3

| 💥 About Woodward ToolKit                                                                                                    | ×              |
|----------------------------------------------------------------------------------------------------|----------------|
| <mark>※</mark> Woodward ToolKit 5.                                                                                                    | 6              |
| Copyright © 2005-2019 Woodward. All rights reserved.                                                                                                    |                |
| Revision: 3                                                                                                    |                |
| Build: 318                                                                                                    |                |
| License Information:                                                                                                    | Verify License |
| Developer License                                                                                                    |                |
| Warning: This computer program is protected by copyright<br>laws and international treaties. Unauthorized reproduction or<br>distribution of this program, or any portion of it, may result in<br>severe civil and criminal penalties, and will be prosecuted to<br>the maximum extent possible under the law. | <u>o</u> ĸ     |

#### 2.1.4 Application file downloading

SECM70 required application software download for update application software

- WTOOL
- SID
- DLL

#### 2.1.5 CAN set up for communication

| Channel | ХСР            | Baud<br>Rate | Command ID | Response ID | Remarks                    |
|---------|----------------|--------------|------------|-------------|----------------------------|
| CAN1    | XCP<br>(1DAQ)  | 250K         | 188C0BF9   | 188BF90B    | Same as Boot mode<br>ID    |
| CAN2    | XCP1<br>(6DAQ) | 500K         | 188C0CF9   | 188BF90C    | Same as Green<br>module ID |
| 0,      | XCP2<br>(1DAQ) |              | 188C0CFA   | 188BF90E    | No Change                  |

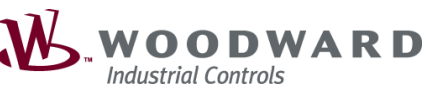

TITLE

#### Toolkit setup for MI-21 system

#### 2.1.5.1 GREEN MODULE and USED MOUDLE OF SECM70

If you have the Green module of SECM70, load application follows by 2.1.5.2, if you have normal SECM70 it will follow 2.1.5.3. because same SECM70 has two different CAN2 Channel

#### 2.1.5.2 Green module (Factory version)

Nothing has been loaded Software application after factory shipment is GREEN MODULE

In the case of green module, software downloading is according to the following method.

SECM 70 - 1751-6772, SECM70 MI-1702 CONTROL MODULE - 5642 DEV

- CAN channel CAN bus 2
- Baud Rate 500k baud
- Command: 188C0CF9
- Response: 188BF90C

Open Toolkit program and select WTOOL files "MI07\_Main\_V0\_10\_xxx.wtool.

|                                                                                                    | Tools                                              |                                                                                                    |
|----------------------------------------------------------------------------------------------------|----------------------------------------------------|----------------------------------------------------------------------------------------------------|
| MI07_Main_v0_10_xxx.vtool<br>MI07_Main_v0_1_xxx.vtool<br>APECS4801_Original.vtool<br>APECS4800.vtool                                                                                                    | File Name:<br>Tool Name<br>Version:<br>Description | Z\ECUFiles\2020-10-22\ECUFiles\WTools\MI07_Main_v0_10_ooc.wtoo<br>MI07-SECM70 Main Tool<br>v0.1002<br>Single XCP Connection >> S00kBit Command ID: 188C0CF9 Resonn           |
|                                                                                                    |                                                    | 188:00CF9 Response ID: 1888F90C   Silve XCP Connection >> 250KBi<br>Command ID: 188:00F9, Response ID: 1888F90D                                                              |
| 🗋 New Tool 🎦 Open Tool                                                                                                    |                                                    |                                                                                                    |
| 🗅 New Tool 🎯 Open Tool                                                                                                    | Settings                                           |                                                                                                    |
| New Tool Open Tool                                                                                                    | Settings<br>Details                                |                                                                                                    |
| New Tool  Open Tool  APEC54800 DBW-20200917,2350rpm,final_final.wset APEC54800 DBW-20200915,phase3.wset 2016922 331392 EU IST DI Duro wset                                                                                                    | Settings<br>Details<br>File Name-<br>Notes         | D:\MI\HMC24_SECM70_BuildRI26_200819_LSigov_ProdCat_StageY_v8.                                                                                                    |
| New Tool      Poen Tool  APEC54800 DBW-20200917_2350rpm_final_final.wset APEC54800 DBW-20200915_phase3.wset 20160822_331918-PU_STO_01_Prow.wset 20160822_331918-PU_STO_01_Prow.wset                                                                                                    | Settings<br>Details<br>File Name:<br>Notes:        | D:\M\\HMC24_SECM70_BuildRI26_200819_LSigov_ProdCat_StageV_v8:<br>Could not find a part of the path 'D'\MI                                                                    |
| New Tool  Open Tool  APEC54800 DBW-20200917,2350rpm_final_final.wset APEC54800 DBW-20200915,phase3.wset 2016022,343194-U_STD()_tpyno.wset 2016022,343194-U_STD()_tpyno.wset BMC24,Atche,DL,Res/_initial_0223.wset BMC24,Atche,DL,Res/_initial_0223.wset BMC24,Atche,DL,Res/_initial_0223.wset BMC24,Atche,DL,Res/_initial_0223.wset BMC24,Atche,DL,Res/_initial_0223.wset BMC24,Atche,DL,Res/_initial_0223.wset BMC24,Atche,DL,Res/_initial_0223.wset BMC24,Atche,DL,Res/_initial_0223.wset BMC24,Atche,DL,Res/_initial_0223.wset BMC24,Atche,DL,Res/_initial_0223.wset BMC24,Atche,DL,Res/_initial_0223.wset BMC24,Atche,DL,Res/_initial_023.wset BMC24,Atche,DL,Res/_initial_023.wset BMC24,Atche,DL,Res/_initial_0223.wset BMC24,Atche,DL,Res/_initial_023.wset BMC24,Atche,DL,Res/_initial_023.wset BMC24,A | Settings<br>Details<br>File Name<br>Notes:         | D:\MI\HMC24_SECM70_BuildR26_200819_LSigov_ProdCat_StageV_v&<br>Could not find a part of the path 'D:\MI<br>\HMC24_SECM70_BuildR26_200819_LSigov_ProdCat_StageV_v&.set'.      |
| New Tool Open Tool  APEC54800 DBW-20200917,2350pm, final_final.wset APEC54800 DBW-20200915, phase3.wset 20160822,343194Fe-U_ST0.01_Dyno.wset 20160822,343194Fe-U_ST0.01_Dyno.wset HMC24_Atech_ISOL_Red_initial_0828.wset HMC24_SECM70_BuildRI26_200819_LSIgov_ProdCat_StageV_v&wset                                                                                                    | Settings<br>Details<br>File Name<br>Notes:         | D:\M\\HMC24,SECM70,BuildRI26,200819_LSigov,ProdCat,StageV_v8.v<br>Could not find a part of the path 'D:\MI<br>\HMC24,SECM70,BuildRI26,200819_LSigov_ProdCat,StageV_v8.wset'. |
| New TooL. Open TooL.  APECS4800 DBW-20200917,2350rpm_final_final.wset APECS4800 DBW-20200915 phase3.wset 2016022.3139LF8-U_STD_01_Pyno.wset 2016022.3139LF8-U_STD_01_Dyno.wset HMC24_Atech_EOL_Rev0_initial_0823.wset HMC24_SECMT0_BuildR025_200819_LSigov_ProdCat_StageV_v8.wset                                                                                                    | Settings<br>Details —<br>File Name<br>Notes:       | D:\MI\HMC24_SECM70_BuildR26_200819_LSigov_ProdCat_StageV_v8.<br>Could not find a part of the path '01,MI<br>\HMC24_SECM70_BuildR26_200819_LSigov_ProdCat_StageV_v8.wset'.    |
| New Tool Depen Tool                                                                                                    | Settings<br>Details<br>File Name<br>Notes          | D:\M/I:HMC24_SECM70_BuildRI26_200819_LSigov_ProdCet_StageV_v8.<br>Could not find a part of the path: D:\MI<br>\HMC24_SECM70_BuildRI26_200819_LSigov_ProdCat_StageV_v8.wset.  |
| New Tool. Open Tool  APECS4800 DBW-20200917,2350rpm,final_final.wset APECS4800 DBW-20200917,2350rpm,final_final.wset 20160822,3A138LF8-U_5TD_0T_Dyno.wset 20160822,3A138LF8-U_5TD_0T_Dyno.wset HMC24_Atech_F0L_Revg_initial_0833.wset HMC24_SECM70_BuildR026_200819_LSigov_ProdCat_StageV_v&wset                                                                                                    | Settings<br>Details<br>File Name:<br>Notes:        | Dr.VMIVHMC24_SECM70_BuildRi26_200819_LSigov_ProdCat_StageV_v&<br>Could not find a part of the path '07.Mil<br>VHMC24_SECM70_BuildRi26_200819_LSigov_ProdCat_StageV_v&wset'.  |
| New Tool. Open Tool.  APECS4800 DBW-20200917,2350rpm_final_final.wset APECS4800 DBW-20200915,phase3.wset 2016022,34139.Fe-U_STD_01_Pyno.wset 2016022,34139.Fe-U_STD_01_Pyno.wset HMC24_Atech_EOL_Rev9_initial_0829.wset HMC24_SECMT0_BuildR025_200819_LSigov_ProdCat_StageV_v8.wset                                                                                                    | Settings<br>Details<br>File Name<br>Notes          | D:\MI\HMC24_SECM70_BuildR26_200819_LSIgov_ProdCat_StageV_v8.<br>Could not find a part of the path '0'\MI<br>\HMC24_SECM70_BuildR26_200819_LSIgov_ProdCat_StageV_v8.wset'.    |
| New Tool                                                                                                    | Settings<br>Details<br>File Name<br>Notes          | D:\MI\HMC24_SECM70_BuildRI26_200819_LSIgov_ProdCat_StageV_v8<br>Could not find a part of the path 'D'\MI<br>\HMC24_SECM70_BuildRI26_200819_LSigov_ProdCat_StageV_v8.wset'.   |

| WOODWARD<br>Industrial Controls | Toolkit setup<br>manual | Document Number                                     |                                       |
|---------------------------------|-------------------------|-----------------------------------------------------|---------------------------------------|
| TITLE                           |                         | SHEET 7 OF 31                                       | REV 0                                 |
| Toolkit setup for MI-21 system  |                         | INFORMATION IN THIS<br>CONFIDENTIAL AND<br>TO WOODV | S DOCUMENT IS<br>PROPRIETARY<br>/ARD. |

Click drop down menu to "Connection" and connect to command ID **188C0CF9** and response ID **188BF90C** 

| % M07_Main_v0_10 | Loocwtool - Woodward TeoRGt                 |                                                                                                    | - | σ | × |
|------------------|---------------------------------------------|----------------------------------------------------------------------------------------------------|---|---|---|
| Elle View Device | Settings Icols Help                         |                                                                                                    |   |   |   |
| i 🗅 🥔 🖬 🔛        | Connect & Disconnect                        |                                                                                                    |   |   |   |
|                  | Select a network:                           | MI07-SECM70 Main Tool                                                                                                    |   |   |   |
|                  | Network                                     | Version v0.1,002                                                                                                    |   |   |   |
|                  | Kvaser Leaf Light v2 #0 (Channel 0)         | and ID: 188C0CP9, Response ID: 1888F90C   Master XCP Connection >> 25MBx, Command ID: 188C0CP9, Response ID: 1888F90C   Save XCP Connection >> 25MBx, Command ID: 188C0OP9, Response ID: 1888F90D |   |   |   |
|                  | Kivaser Virtual #0 (Channel 0)              |                                                                                                    |   |   |   |
|                  | Kvaser Virtual #0 (Channel 1)               |                                                                                                    |   |   |   |
|                  | Protocol XCP                                | - Interest                                                                                                    |   |   |   |
|                  | Baud Rate: Baud_500KBit ~                   | NEW RELEASE                                                                                                    |   |   |   |
|                  | Check the devices to connect to:            | (ESS Candidate                                                                                                    |   |   |   |
|                  | Alias Command ID Response ID                | Cumulauto                                                                                                    |   |   |   |
|                  | 188C08F9 188C08F9 1888F908                  |                                                                                                    |   |   |   |
|                  | 188C00F9 188C00F9 1888F900                  |                                                                                                    |   |   |   |
|                  | 188C0CFA 188C0CFA 1888F90E                  |                                                                                                    |   |   |   |
|                  | 188C0CF1 188C0CF1 1888F10C                  |                                                                                                    |   |   |   |
|                  |                                             |                                                                                                    |   |   |   |
|                  |                                             |                                                                                                    |   |   |   |
|                  |                                             |                                                                                                    |   |   |   |
|                  |                                             |                                                                                                    |   |   |   |
|                  |                                             |                                                                                                    |   |   |   |
|                  |                                             |                                                                                                    |   |   |   |
|                  |                                             |                                                                                                    |   |   |   |
|                  | Extended Slave Identifier (hex)             |                                                                                                    |   |   |   |
|                  | Command:                                    |                                                                                                    |   |   |   |
|                  | Response: Add                               |                                                                                                    |   |   |   |
|                  | Always connect to my last selected network. |                                                                                                    |   |   |   |
|                  | J Connect                                   |                                                                                                    |   |   |   |
|                  |                                             |                                                                                                    |   |   |   |
|                  |                                             |                                                                                                    |   |   |   |
|                  |                                             |                                                                                                    |   |   |   |
|                  |                                             |                                                                                                    |   |   |   |
|                  |                                             |                                                                                                    |   |   |   |
|                  |                                             |                                                                                                    |   |   |   |
|                  |                                             |                                                                                                    |   |   |   |
|                  |                                             |                                                                                                    |   |   |   |
|                  |                                             |                                                                                                    |   |   |   |
| Disconnected     |                                             |                                                                                                    |   |   |   |
|                  |                                             |                                                                                                    |   |   |   |

MI\_1702\_testcode\_000.sid file notification popup, Green module has a special SID file from manufacture, so this notification mean is it has been loaded factory test software.

| 🌾 Тоо                                                                           | IKit ×                               |  |  |  |
|---------------------------------------------------------------------------------|--------------------------------------|--|--|--|
| Unable to locate the correct SID file for device applie<br>MI_1702_testcode_000 |                                      |  |  |  |
|                                                                                 | Click Browse to locate the SID file. |  |  |  |
|                                                                                 | <u>B</u> rowse <u>C</u> ancel        |  |  |  |

It is required new application software download for MI-21, drop down menu and click "Load Application"

| WOODWARD<br>Industrial Controls                                                                                                    | Toolkit setup<br>manual   | Document Num                                                       | ber                                            |
|----------------------------------------------------------------------------------------------------|---------------------------|--------------------------------------------------------------------|------------------------------------------------|
| TLE<br>Toolkit setup for N                                                                                                    | II-21 system              | SHEET 8 OF 31<br>INFORMATION IN THI<br>CONFIDENTIAL AND<br>TO WOOD | REV 0<br>S DOCUMENT IS<br>PROPRIETARY<br>WARD. |
| Mi07. Main s0_10 yxx.wtool - Woodward ToolKit                                                                                                    |                           |                                                                    | -                                              |
| Item Verve Settings Tools Help         Ctri+N           Open Tool.         Ctri+O           Close Tool         Ctri+S                                                                                            | MI07-SECM70 Main Tool     |                                                                    |                                                |
| Losd Application  1 ZMECUFiels/2020-10-22/ECUFiels/WTools/MM07_Main_v0_10_socnetool  2 CMECUFiels/WTOOLS/M07_Main_v0_1_socnetool  3 CMECUFiels/WTOOLS/APECS4000_mtool  4 CMECUFiels/WTOOLS/APECS4000_mtool  Exit | HEIN RELEASE<br>Candidate |                                                                    |                                                |
|                                                                                                    |                           |                                                                    |                                                |
|                                                                                                    |                           |                                                                    |                                                |
|                                                                                                    |                           |                                                                    |                                                |
|                                                                                                    |                           |                                                                    |                                                |
|                                                                                                    |                           |                                                                    |                                                |

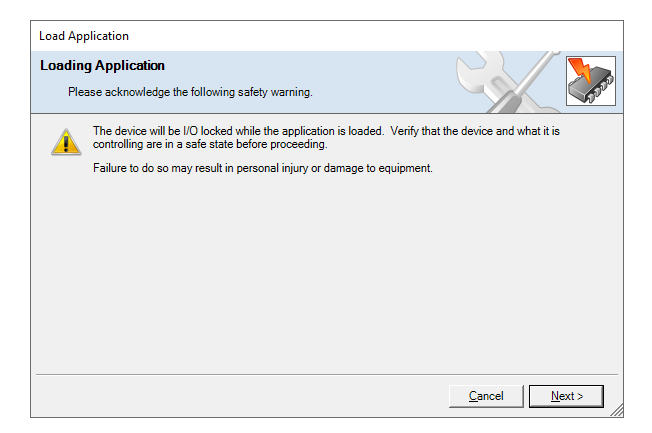

Selected target .WAPP files that latest version of application files you have. And click next

Disconnected

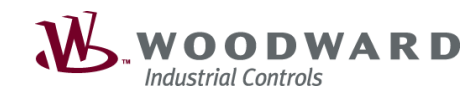

#### TITLE

## Toolkit setup for MI-21 system

SHEET 9 OF 31 REV 0 INFORMATION IN THIS DOCUMENT IS CONFIDENTIAL AND PROPRIETARY TO WOODWARD.

| Open           |         |                                       |                   |                         | ×                 |
|----------------|---------|---------------------------------------|-------------------|-------------------------|-------------------|
| ← → • ↑ 📙 <    | Cals    | > MI > SECM70 > MI07_V19_SECM70_05192 | .0A ∨ Õ           | Search MI07_V19_SECM    | и70_05 , <b>р</b> |
| Organize 👻 New | folder  |                                       |                   | 8== -                   |                   |
| 📙 ВОМ          | ^       | Name                                  | Date modified     | Туре                    | Size              |
| MENU           |         | MI07_V19_60M2TDG_RJ26.wapp            | 8/6/2020 12:41 AM | WAPP File               | 482 KB            |
| Wiring Harness |         |                                       |                   |                         |                   |
| 💻 This PC      | н.      |                                       |                   |                         |                   |
| 3D Objects     |         |                                       |                   |                         |                   |
| Desktop        |         |                                       |                   |                         |                   |
| B Documents    |         |                                       |                   |                         |                   |
| Downloads      |         |                                       |                   |                         |                   |
| Music          |         |                                       |                   |                         |                   |
| Pictures       |         |                                       |                   |                         |                   |
| 🛃 Videos       |         |                                       |                   |                         |                   |
| L OSDisk (C:)  |         |                                       |                   |                         |                   |
|                |         | ·                                     |                   |                         |                   |
| •              | ile nan | MI07_V19_60M2TDG_RJ26.wapp            | ~                 | Application Files (*.wa | app, ^.scp, ~     |
|                |         |                                       |                   | Open                    | Cancel            |
|                |         |                                       |                   |                         |                   |

| Load Application                                                              |                |
|-------------------------------------------------------------------------------|----------------|
| Application File Selection                                                    |                |
| Select the application file to load.                                          | - Con          |
|                                                                               |                |
|                                                                               |                |
| Click 'Browse' to select the file.                                            |                |
| C:\ECUfiles\Cals\MI\SECM70\MI07_V19_SECM70_051920A\MI07_V19_60M2TDG_RJ26.wapp | Browse         |
| Set selected directory as default directory                                   |                |
|                                                                               |                |
|                                                                               |                |
|                                                                               |                |
|                                                                               |                |
| Cancel                                                                        | <u>N</u> ext > |

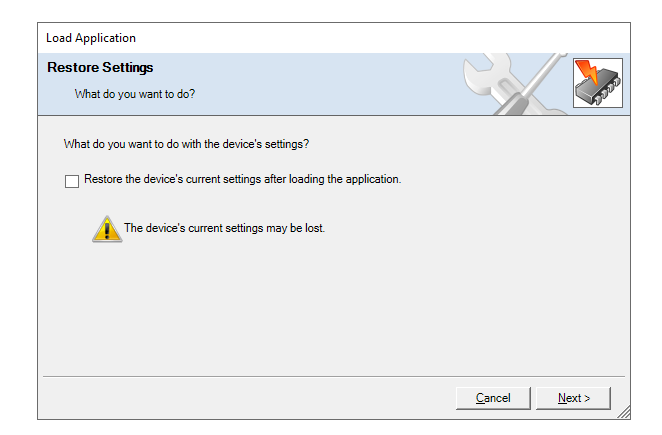

Selected command ID 188C0CF9 and response ID 188BF90C

| WOODWAR<br>Industrial Controls                                                                             | RD                        | Toolkit setup<br>manual                    |                                       |             | Document Number |                     |                                                                    |       |
|----------------------------------------------------------------------------------------------------|---------------------------|--------------------------------------------|---------------------------------------|-------------|-----------------|---------------------|--------------------------------------------------------------------|-------|
| TITLE                                                                                                    |                           |                                            |                                       |             |                 | SHEET 10            | OF 31                                                              | REV 0 |
| Toolkit setur                                                                                              | Toolkit setup for MI-21 s |                                            |                                       |             |                 | INFORMAT<br>CONFIDE | ATION IN THIS DOCUMENT I<br>ENTIAL AND PROPRIETARY<br>TO WOODWARD. |       |
| Load Application                                                                                           |                           |                                            |                                       |             |                 |                     |                                                                    |       |
| Network Selection<br>Select the network to conne                                                           | ct with.                  |                                            |                                       |             |                 |                     | ]                                                                  |       |
| Select a network:<br>Network<br>TCP/IP<br>% Kvaser Leaf Light v2 #0 (Cha<br>% Kvaser Vitual #0 (Charnel 0) | nnel 0) Cł                | rotocol:<br>aud Rate:<br>theck the devices | XCP<br>Baud_500KBit<br>to connect to: |             |                 | ~                   |                                                                    |       |
| Kvaser Virtual #0 (Channel 1)                                                                              | A                         | Alias                                      | Command ID                            | Response ID |                 |                     |                                                                    |       |

Extended Slave Identifier (hex)

Command:

Response:

188C0BF9

188C0DF9

188C0CFA 188C0CF1

188BF90B

188BF90D 188BF90C

188BF90E 188BF10C

Add

Cancel Next >

Γ

>

<

Alias

 188C0BF9

 188C0DF9

 188C0CF9

 188C0CFA

 188C0CF1

| Load Application              | ı                              |       |  |                |                |
|-------------------------------|--------------------------------|-------|--|----------------|----------------|
| Select Device<br>Select the c | evice to work with and press N | Vext. |  |                |                |
| Device                        | Cintus                         |       |  |                |                |
| Device                        | Status                         |       |  |                |                |
|                               |                                |       |  |                |                |
|                               |                                |       |  | <u>C</u> ancel | <u>N</u> ext > |

Start to WAPP files download. DO NOT KEY OFF / POWER OFF ON SECM70 DURING SOFTWARE DOWNLOAD.

| Load Application                                   |               |
|----------------------------------------------------|---------------|
| Loading Application Please wait                    |               |
| Connecting on Kvaser Leaf Light v2 #0 (Channel 0). |               |
|                                                    |               |
|                                                    |               |
| Writing to Memory                                  |               |
| 25 KB of 492.604 KB                                |               |
|                                                    |               |
|                                                    |               |
|                                                    |               |
|                                                    | Cancel Next > |

| WOODWARD<br>Industrial Controls | Toolkit setup<br>manual | Document Num                                       | Document Number                       |  |  |
|---------------------------------|-------------------------|----------------------------------------------------|---------------------------------------|--|--|
| TITLE                           |                         | SHEET 11 OF 31                                     | REV 0                                 |  |  |
| Toolkit setup for M             | I-21 system             | INFORMATION IN THE<br>CONFIDENTIAL AND<br>TO WOODV | S DOCUMENT IS<br>PROPRIETARY<br>VARD. |  |  |

Download completed, when successfully download completed, there is need to KEY OFF for finished SW download procedure.

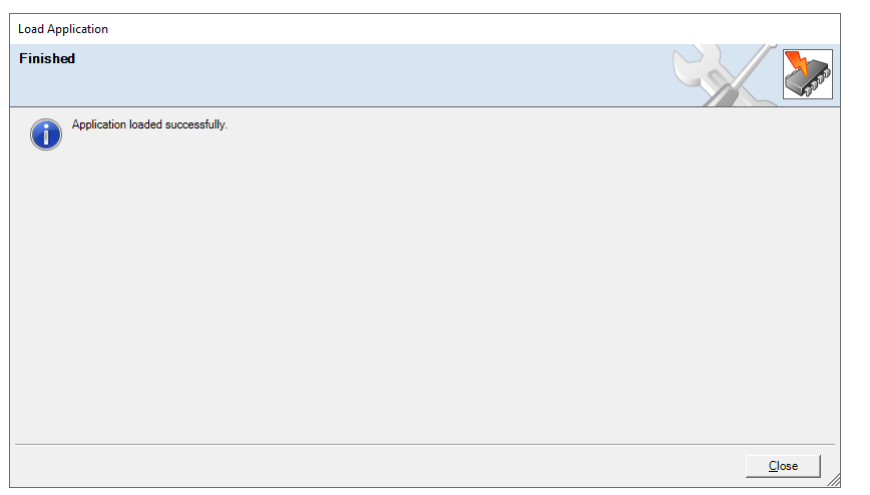

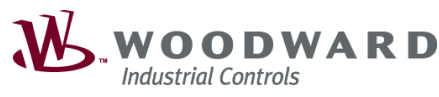

TITLE

#### Toolkit setup for MI-21 system

#### 2.1.5.3 Normal SECM70 SW download

#### 2.1.5.4 . WAPP and WSET files download

A WAPP file is a file that contains basic software information and structure. WSET is a file that has its own settings for each engine.

Sometimes WAPP files and WSET files are combined and distributed, and sometimes distributed separately.

When the above two files are distributed separately, the WAPP file and the WSET file must be downloaded in twice.

#### 2.1.5.4.1 WAPP download

Open Toolkit program and select WTOOL files "MI07\_Main\_V0\_10\_xxx.wtool.

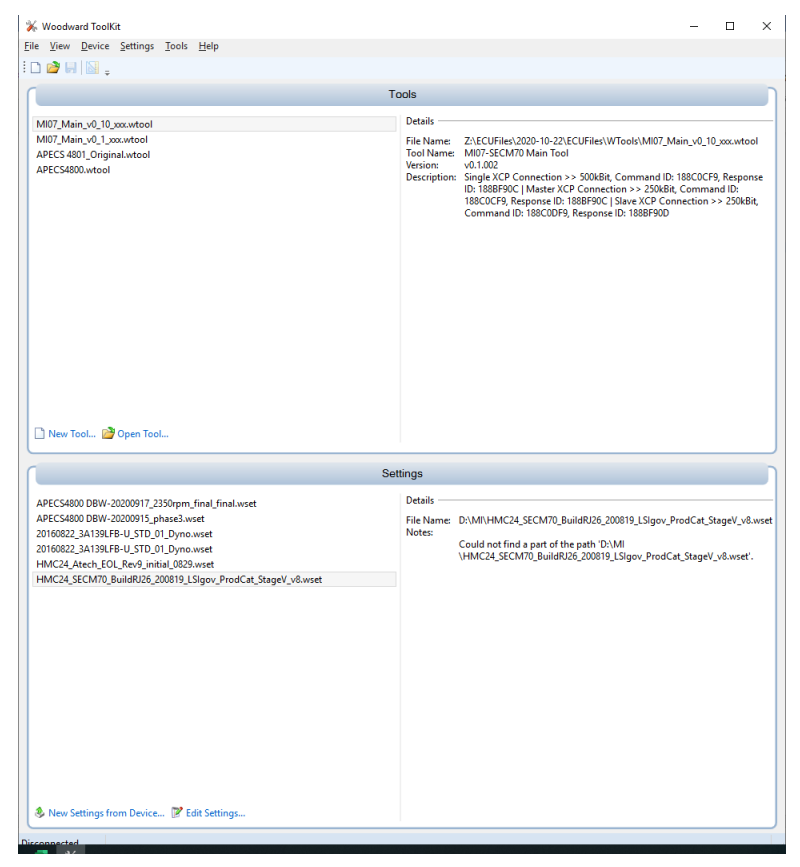

Click drop down menu to "Connection" and connect to selected command ID **188C0CF9** and response ID **188BF90C** 

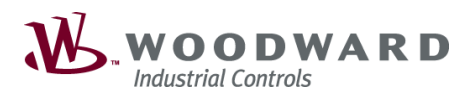

TITLE

## Toolkit setup for MI-21 system

SHEET 13 OF 31 REV 0 INFORMATION IN THIS DOCUMENT IS CONFIDENTIAL AND PROPRIETARY TO WOODWARD.

| Protocol: X<br>Baud Rate: B<br>Check the devices to co<br>Alias Con<br>188C0CF9 1880<br>188C0CF9 1880<br>188C0CF1 1880<br>Extended Slave Identi<br>Command:<br>Command:                                                                                                    | fessional H<br>fessional H<br>Channel 0)<br>Channel 1)<br>CP         | IS/H #0 (Channel 0)<br>IS/H #0 (Channel 1) |  |    |  |  |  |  |  |  |  |
|----------------------------------------------------------------------------------------------------|----------------------------------------------------------------------|--------------------------------------------|--|----|--|--|--|--|--|--|--|
| <ul> <li>► ICP/IP</li> <li>✓ Kvaser USBcan Pro</li> <li>✓ Kvaser USBcan Pro</li> <li>✓ Kvaser Virtual #0 (f</li> <li>✓ Kvaser Virtual #0 (f</li> <li>✓ Kvaser Virtual #0 (f</li> <li>✓ Kvaser Virtual #0 (f</li> <li>✓ Rvaser Virtual #0 (f</li> <li>✓ Rvaser Virtual #0 (f</li> <li>✓ Rvaser Virtual #0 (f</li> <li>✓ Rvaser Virtual #0 (f</li> <li>✓ Rvaser Virtual #0 (f</li> <li>✓ Rvaser Virtual #0 (f</li> <li>✓ Rvaser Virtual #0 (f</li> <li>✓ Command:</li> </ul>                                                                                                    | fessional H<br>fessional H<br>Channel 0)<br>Channel 1)<br>Channel 20 | IS/H #0 (Channel 0)<br>IS/H #0 (Channel 1) |  |    |  |  |  |  |  |  |  |
| <ul> <li>Kvaser USBcan Pro</li> <li>Kvaser USBcan Pro</li> <li>Kvaser Virtual #0 (0</li> <li>Kvaser Virtual #0 (0</li> <li< td=""><td>fessional H<br/>Channel 0)<br/>Channel 1)<br/>Channel 1)</td><td>(Channel 0)</td><td></td><td></td></li<></ul> | fessional H<br>Channel 0)<br>Channel 1)<br>Channel 1)                | (Channel 0)                                |  |    |  |  |  |  |  |  |  |
| Protocol:       X         Baud Rate:       B         Check the devices to co       Alias         Concert the devices to co       188C0CF9         188C0DF9       1880         188C0DF9       1880         188C0CF1       1880         Extended       Slave Identities         Extended       Slave Identities                                                                                                    | CP                                                                   |                                            |  |    |  |  |  |  |  |  |  |
| Protocol: X<br>Baud Rate: B<br>Check the devices to co<br>Alias Con<br>☐ 188C0CF9 1880<br>☐ 188C0CF9 1880<br>☐ 188C0CF9 1880<br>☐ 188C0CF9 1880<br>☐ 188C0CF1 1880<br>☐ 188C0CF1 1880<br>☐ 188C0CF1 1880                                                                                                    | CP                                                                   |                                            |  |    |  |  |  |  |  |  |  |
| Protocol: X<br>Baud Rate: B<br>Check the devices to co<br>Alias Con<br>☑ 188C0CF9 1880<br>☑ 188C0BF9 1880<br>☑ 188C0DF9 1880<br>☑ 188C0FF 1880<br>☑ 188C0CF1 1880<br>☑ 188C0CF1 1880<br>☑ 188C0CF1 1880                                                                                                    | СР                                                                   |                                            |  |    |  |  |  |  |  |  |  |
| Protocol: X<br>Baud Rate: B<br>Check the devices to co<br>Alias Con<br>☑ 188C0CF9 1880<br>☑ 188C0DF9 1880<br>☑ 188C0DF9 1880<br>☑ 188C0CFA 1880<br>☑ 188C0CF1 1880<br>☑ 188C0CF1 1880                                                                                                    | СР                                                                   |                                            |  |    |  |  |  |  |  |  |  |
| Protocol: X<br>Baud Rate: B<br>Check the devices to co<br>Alias Con<br>188C0CF9 1880<br>188C0DF9 1880<br>188C0DF9 1880<br>188C0CFA 1880<br>188C0CFA 1880<br>188C0CF1 1880<br>Extended Slave Identi<br>Command:                                                                                                    | СР                                                                   |                                            |  |    |  |  |  |  |  |  |  |
| Protocol: X<br>Baud Rate: B<br>Check the devices to co<br>Alias Con<br>188C0CF9 1880<br>188C0CF9 1880<br>188C0DF9 1880<br>188C0CF1 1880<br>188C0CF1 1880<br>xtended Slave Identi<br>Command:                                                                                                    | СР                                                                   |                                            |  |    |  |  |  |  |  |  |  |
| Protocol: X<br>Baud Rate: B<br>Check the devices to co<br>Alias Con<br>188C0CF9 1880<br>188C0CF9 1880<br>188C0DF9 1880<br>188C0CFA 1880<br>188C0CFA 1880<br>188C0CFA 1880<br>188C0CFA 1880                                                                                                    | СР                                                                   |                                            |  |    |  |  |  |  |  |  |  |
| Protocol: X<br>Baud Rate: B<br>Check the devices to co<br>Alias Con<br>188C0CF9 1880<br>188C0DF9 1880<br>188C0DF9 1880<br>188C0CFA 1880<br>188C0CFA 1880<br>188C0CF1 1880<br>xtended Slave Identi                                                                                                    | СР                                                                   |                                            |  |    |  |  |  |  |  |  |  |
| Protocol: X<br>Baud Rate: B<br>Check the devices to co<br>Alias Con<br>☑ 188C0CF9 1880<br>☑ 188C0DF9 1880<br>☑ 188C0DF9 1880<br>☑ 188C0DF9 1880<br>☑ 188C0CF1 1880<br>☑ 188C0CF1 1880                                                                                                    | СР                                                                   |                                            |  |    |  |  |  |  |  |  |  |
| Protocol: X<br>Baud Rate: B<br>Check the devices to co<br>Alias Con<br>188C0CF9 1880<br>188C0CF9 1880<br>188C0DF9 1880<br>188C0CFA 1880<br>188C0CFA 1880<br>188C0CF1 1880<br>xtended Slave Identi<br>Command:                                                                                                    | СР                                                                   |                                            |  |    |  |  |  |  |  |  |  |
| Protocol: X<br>Baud Rate: B<br>Check the devices to co<br>Alias Con<br>☑ 188C0CF9 1880<br>☑ 188C0CF9 1880<br>☑ 188C0DF9 1880<br>☑ 188C0CF1 1880<br>☑ 188C0CF1 1880<br>☑ 188C0CF1 1880                                                                                                    | СР                                                                   |                                            |  |    |  |  |  |  |  |  |  |
| Baud Rate: B<br>Check the devices to co<br>Alias Con<br>✓ 188C0CF9 1880<br>188C0BF9 1880<br>188C0DF9 1880<br>188C0CFA 1880<br>188C0CFA 1880<br>188C0CF1 1880<br>Extended Slave Identi<br>✓ Command:                                                                                                    |                                                                      |                                            |  | ~  |  |  |  |  |  |  |  |
| Check the devices to co<br>Alias Con<br>☑ 188C0CF9 1880<br>☑ 188C0BF9 1880<br>☑ 188C0DF9 1880<br>☑ 188C0CFA 1880<br>☑ 188C0CF1 1880<br>☑ teended Slave Identi<br>☑ Command:                                                                                                    | Baud Rate: Baud_500KBi                                               |                                            |  | ~  |  |  |  |  |  |  |  |
| Alias         Con           ✓         188C0CF9         188           □         188C0BF9         188           □         188C0DF9         188           □         188C0CFA         188           □         188C0CFA         188           □         188C0CFA         188           □         188C0CF1         188           □         188C0CF1         188           ■         Command:         ✓                                                                                                    | onnect to:                                                           |                                            |  |    |  |  |  |  |  |  |  |
| ✓ 188C0CF9 1884     ☐ 188C0BF9 1884     ☐ 188C0DF9 1884     ☐ 188C0DF9 1886     ☐ 188C0CFA 1886     ☐ 188C0CF1 1886     ☐ xtended Slave Identi     ✓ Command:     ✓ Command:                                                                                                    | nmand ID                                                             | Response ID                                |  |    |  |  |  |  |  |  |  |
| ☐ 188C0BF9 1880     ☐ 188C0DF9 1880     ☐ 188C0CFA 1880     ☐ 188C0CFA 1880     ☐ 188C0CF1 1880     Ēxtended Slave Identi     ☑ Command:     ☑ Command:                                                                                                    | COCF9                                                                | 188BF90C                                   |  |    |  |  |  |  |  |  |  |
| 188C0DF9 1880     188C0CFA 1880     188C0CF1 1880     188C0CF1 1880     Extended Slave Identi     Command:     Command:                                                                                                    | COBF9                                                                | 188BF90B                                   |  |    |  |  |  |  |  |  |  |
| 188COCFA 1880     188COCF1 1880     textended Slave Identi     Command:                                                                                                    | CODF9                                                                | 188BF90D                                   |  |    |  |  |  |  |  |  |  |
| 188C0CF1 188  Extended Slave Identi  Command:                                                                                                    | COCFA                                                                | 188BF90E                                   |  |    |  |  |  |  |  |  |  |
| Extended Slave Identi                                                                                                    | COCF1                                                                | 188BF10C                                   |  |    |  |  |  |  |  |  |  |
| Extended Slave Identi                                                                                                    |                                                                      |                                            |  |    |  |  |  |  |  |  |  |
| Command:                                                                                                    | ifier (hey)                                                          |                                            |  |    |  |  |  |  |  |  |  |
|                                                                                                    | (nex)                                                                |                                            |  |    |  |  |  |  |  |  |  |
|                                                                                                    |                                                                      |                                            |  |    |  |  |  |  |  |  |  |
| I✓ Response:                                                                                                    | <u> </u>                                                             |                                            |  | Ad |  |  |  |  |  |  |  |
| Always connect to                                                                                                    |                                                                      |                                            |  |    |  |  |  |  |  |  |  |
|                                                                                                    | my last sele                                                         | cted network.                              |  |    |  |  |  |  |  |  |  |

| WOODWARD<br>Industrial Controls | Toolkit setup<br>manual                                                         | Document Num | ber |
|---------------------------------|---------------------------------------------------------------------------------|--------------|-----|
| TITLE                           | SHEET 14 OF 31                                                                  | REV 0        |     |
| Toolkit setup for M             | INFORMATION IN THIS DOCUMENT IS<br>CONFIDENTIAL AND PROPRIETARY<br>TO WOODWARD. |              |     |

It is required new application software download for MI-21, drop down menu and click "Load Application"

| File  | View Device Settings Tools Help                                    |        |                                                                                                    |
|-------|--------------------------------------------------------------------|--------|----------------------------------------------------------------------------------------------------|
|       | New Tool                                                           | Ctrl+N |                                                                                                    |
| 2     | Open Tool                                                          | Ctrl+O |                                                                                                    |
|       | Close Tool                                                         |        |                                                                                                    |
| H     | Save Tool                                                          | Ctrl+S | Version v0.1.002                                                                                                    |
|       | Save Tool As                                                       |        | (Allis, Command ID: 18800079, Response ID: 1888F900   Masser XCP Connection >> 250kBix, Command ID: 18800179, Response ID: 1888F900   Stave XCP Connection >> 250kBix, Command ID: 18800199, Response ID: 1888F900 |
| ۶     | Load Application                                                   |        |                                                                                                    |
|       | 1 Z:\ECUFiles\2020-10-22\ECUFiles\WTools\MI07_Main_v0_10_xxx.wtool |        |                                                                                                    |
|       | 2 C:\ECUfiles\WTOOLS\MI07_Main_v0_1_xxx.wtool                      |        |                                                                                                    |
|       | 3 C:\ECUfiles\WTOOLS\APECS 4801_Original.wtool                     |        | The second second second second second second second second second second second second second second second se                                                                                                    |
|       | 4 C:\ECUfiles\WTOOLS\APECS4800.wtool                               |        | I WEAR REFERENCE                                                                                                    |
|       | Exit                                                               |        |                                                                                                    |
|       |                                                                    |        | Candidate                                                                                                    |
|       |                                                                    |        |                                                                                                    |
|       |                                                                    |        |                                                                                                    |
|       |                                                                    |        |                                                                                                    |
| Disco | nnected                                                            |        |                                                                                                    |
|       |                                                                    |        |                                                                                                    |

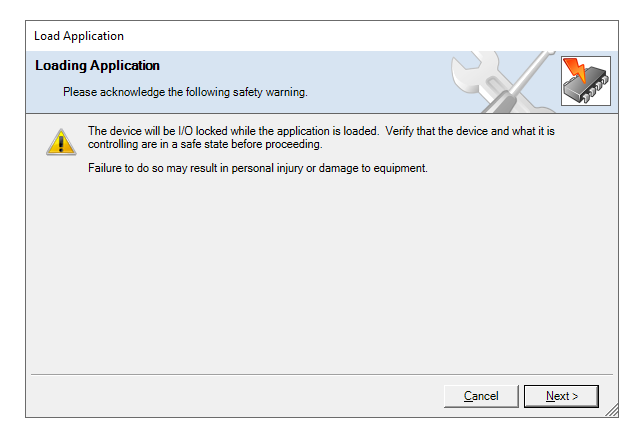

Selected target .WAPP files and click next

| <b>W</b> - | WC     | 0      | D    | W   | A | R | D |
|------------|--------|--------|------|-----|---|---|---|
|            | Indust | rial C | ontr | ols |   |   |   |

TITLE

## Toolkit setup for MI-21 system

SHEET 15 OF 31 REV 0 INFORMATION IN THIS DOCUMENT IS CONFIDENTIAL AND PROPRIETARY TO WOODWARD.

| Open                     |        |                                      |                   |                         | ×                 |
|--------------------------|--------|--------------------------------------|-------------------|-------------------------|-------------------|
| ← → × ↑ <mark> </mark> « | Cals   | MI > SECM70 > MI07_V19_SECM70_051920 | ŭ ~ A             | Search MI07_V19_SECN    | 170_05 , <b>P</b> |
| Organize 👻 New f         | older  |                                      |                   | 800 -                   | □ 0               |
| ВОМ                      | ^      | Name                                 | Date modified     | Туре                    | Size              |
| MENU                     |        | MI07_V19_60M2TDG_RJ26.wapp           | 8/6/2020 12:41 AM | WAPP File               | 482 KB            |
| Wiring Harness           |        |                                      |                   |                         |                   |
| This PC                  |        |                                      |                   |                         |                   |
| 3D Objects               |        |                                      |                   |                         |                   |
| Desktop                  |        |                                      |                   |                         |                   |
| Documents                |        |                                      |                   |                         |                   |
| Downloads                |        |                                      |                   |                         |                   |
| Music                    |        |                                      |                   |                         |                   |
| Pictures                 |        |                                      |                   |                         |                   |
| Videos                   |        |                                      |                   |                         |                   |
| L OSDisk (C:)            |        |                                      |                   |                         |                   |
|                          |        |                                      |                   | A 10 10 100 100         |                   |
| H                        | ie nam | e: MI07_V19_60M21DG_K026.wapp        | ~                 | Application Files (".wa | pp, ".scp, ~      |
|                          |        |                                      |                   | Open                    | Cancel            |
|                          |        |                                      |                   |                         |                   |

| Application File Selection         Select the application file to load.         Click 'Browse' to select the file.         C\:CL'ECUFiles\Cals\MI\SECM70\MI\07_V19_SECM70_051920A\MI\07_V19_60M2TDG_RJ26 wapp         Browsed         Set selected directory as default directory |       |
|----------------------------------------------------------------------------------------------------|-------|
| Select the application file to load.         Click 'Browse' to select the file.         C:ECUfiles/Cals/MISECM70/MI07_V19_SECM70_051920A/MI07_V19_60M2TDG_RJ26 wapp         Browset         Set selected directory as default directory                                           |       |
| Click 'Browse' to select the file.<br>C:IECUfiles/Cals/MI/SECM70/MI07_V19_SECM70_051920A\MI07_V19_60M2TDG_RJ26 wapp Browse                                                                                                    | 10000 |
| Click 'Browse' to select the file.<br>C:\ECUfiles\CalsIMI\SECM70\MI07_V19_SECM70_051920A\MI07_V19_60M2TDG_RJ26.wapp Browse<br>Set selected directory as default directory                                                                                                    |       |
| Click 'Browse' to select the file.<br>C:\ECUfiles/Cale\MI\SECM70\MI07_V19_SECM70_051920A\MI07_V19_60M2TDG_RJ26.wapp Browse<br>Set selected directory as default directory                                                                                                    |       |
| C:\ECUfiles\CalsMI\SECM70\MI07_V19_5ECM70_051920A\MI07_V19_60M2TDG_RJ26.wapp Browse                                                                                                    |       |
| Set selected directory as default directory                                                                                                    | ə     |
|                                                                                                    |       |
|                                                                                                    |       |
|                                                                                                    |       |
|                                                                                                    |       |
|                                                                                                    |       |
| Cancel Next :                                                                                                    | >     |

| Load Application                                                     |                       |
|----------------------------------------------------------------------|-----------------------|
| Restore Settings                                                     |                       |
| What do you want to do?                                              |                       |
| What do you want to do with the device's settings?                   |                       |
| Restore the device's current settings after loading the application. |                       |
| The device's current settings may be lost.                           |                       |
|                                                                      |                       |
|                                                                      |                       |
|                                                                      |                       |
|                                                                      |                       |
|                                                                      | Cancel <u>N</u> ext > |

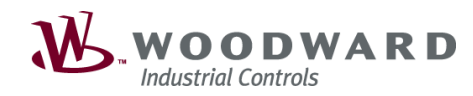

TITLE

## Toolkit setup for MI-21 system

SHEET 16 OF 31 REV 0 INFORMATION IN THIS DOCUMENT IS CONFIDENTIAL AND PROPRIETARY TO WOODWARD.

| Load Application                                                                              |                                                                                                    |                                                                        |                                                                                     |                |
|-----------------------------------------------------------------------------------------------|----------------------------------------------------------------------------------------------------|------------------------------------------------------------------------|-------------------------------------------------------------------------------------|----------------|
| Network Selection<br>Select the network to connect with                                       |                                                                                                    |                                                                        | C                                                                                   |                |
|                                                                                               |                                                                                                    |                                                                        |                                                                                     | <b>W</b> .     |
| Select a network:                                                                             | Protocol:                                                                                                    | XCP                                                                    |                                                                                     | ~              |
| STCP/IP                                                                                       | Baud Rate:                                                                                                    | Baud_500KBi                                                            |                                                                                     | $\sim$         |
| Kvaser USBcan Professional HS/H #0 (Channel 0) Kvaser USBcan Professional HS/H #0 (Channel 1) | Check the devices                                                                                                    | to connect to:                                                         |                                                                                     |                |
|                                                                                               | Alias           Alias           188C0BF9           188C0DF9           100C0CF9           188C0CFA           188C0CF1 | Command ID<br>188C0BF9<br>188C0DF9<br>100C0CF9<br>188C0CFA<br>188C0CF1 | Response ID<br>188BF90B<br>188BF90D<br>188BF90C<br>188BF90E<br>188BF90E<br>188BF10C | •              |
| < >>                                                                                          | Extended Slave                                                                                                    | Identifier (hex)<br>nand:<br>onse:                                     |                                                                                     | Add            |
|                                                                                               |                                                                                                    |                                                                        | <u>C</u> ancel                                                                      | <u>N</u> ext > |

| Load Application                                                                                                    |              |
|----------------------------------------------------------------------------------------------------|--------------|
| Select Device Select the device to work with and press Next.                                                             |              |
| Device Status<br>-188C0CF1 Connected                                                                                     |              |
| Load Application                                                                                                    | QancelNext > |
| Loading Application                                                                                                    |              |
| Loading Application Please wait Connecting on Kysser Leaf Light v2 #0 (Channel II).                                      |              |
| Loading Application Please wait Connecting on Kraser Leaf Light v2 #0 (Channel 0). Writing to Memory 25 KB of 492 604 KB |              |

Download completed, when successfully download completed, there is need to KEY OFF for finished SW download procedure. DO NOT KEY OFF / POWER OFF ON SECM70 DURING SOFTWARE DOWNLOAD.

| WOODWARD<br>Industrial Controls | Toolkit setup<br>manual                             | Document Num                          | per   |
|---------------------------------|-----------------------------------------------------|---------------------------------------|-------|
| TITLE                           |                                                     | SHEET 17 OF 31                        | REV 0 |
| Toolkit setup for M             | INFORMATION IN THIS<br>CONFIDENTIAL AND<br>TO WOODV | S DOCUMENT IS<br>PROPRIETARY<br>VARD. |       |

| ₩ MI21_Main_v1_J1939Tx.w | tool - Woodward ToolKit                |         |                  |                                                                                  |                |  |  | - ø × |
|--------------------------|----------------------------------------|---------|------------------|----------------------------------------------------------------------------------|----------------|--|--|-------|
|                          | Biagnostic - ORD M                     | opitor  |                  | Connect Sconnect                                                                 |                |  |  |       |
| HOME                     | DIAGNOSTIC. OBD DIAG                   |         |                  | Select a network:                                                                |                |  |  |       |
| NAVIGATION               | FAULT THRESHOLD Fault Threshold Config |         | O2 Active        | Network<br>TCP/IP<br>Waser USBcan Professional HS/H #0 (Channel 0)               | URENCE COUNTER |  |  |       |
| FAULT LOG                | APP1_APP2_Max_Deviation                | Percent | Gas024           | Kvaser USBcan Professional HS/H #0 (Channel 1)     Kvaser Virtual #0 (Channel 0) | inceCount      |  |  |       |
| MIL .                    | ECT_COLD                               |         | GasO2L<br>GasO2E | Y Kvaser Virtual #0 (Channel 1)                                                  | enceCount      |  |  |       |
| Switchable Panel         | ECTSensorRangeHiThesh                  | degC    | LiquidO          |                                                                                  | seCount        |  |  |       |
| FuelType                 | EngineShutdownDelayTime                | 5       | LiquidO          |                                                                                  | eCount         |  |  |       |
|                          | EngSpeedLowOilPress                    | RPM     | LiquidO          |                                                                                  | Count          |  |  |       |
|                          | ETC_I_MIN                              | mA      | O2 Time N        |                                                                                  | renceCount     |  |  |       |
|                          | ETC_OC_MIN                             |         | Gas02N           |                                                                                  | peCount        |  |  |       |
|                          | IAT_STUCK                              |         | Gas02L           |                                                                                  | ceCount        |  |  |       |
|                          | MAP_IR_HI                              | kPa     | Gas02F           | Protocol: XCP ~                                                                  | eCount         |  |  |       |
| Engine Speed             | MAP_IR_LO                              | kPa     | LiquidO          | Baud_500KBit ~                                                                   | eCount         |  |  |       |
| rpm                      | MAP_IR_TPS_CL                          |         | LiquidO          | Check the devices to connect to:                                                 | ccurenceCount  |  |  |       |
| MAP                      | MAP_IR_TPS_OP                          |         | LiquidO:         | Alias Command ID Response ID                                                     | urenceCount    |  |  |       |
| KP3                      | MAP_STUCK                              | kPa     |                  | 188C08F9 188C08F9 1888F908                                                       | renceCount     |  |  |       |
| с                        | MAP_TPS_STUCK                          |         |                  | 100C0CF9 100C0CF9 1888F90C                                                       | peCount        |  |  |       |
| Engine Hour              | StartUpOilSwDelay                      | 8       |                  | Extended Slave Identifier (hex)                                                  | peCount        |  |  |       |
| Hour                     | TPS1_TPS2_Max_Deviation                | Percent |                  | Command:                                                                         |                |  |  |       |
|                          |                                        |         |                  | Response: Add                                                                    |                |  |  |       |
|                          |                                        |         |                  | Always connect to my last selected network.                                      |                |  |  |       |
|                          |                                        |         |                  | <i>J</i> ⊆onnect                                                                 |                |  |  |       |
|                          |                                        |         |                  |                                                                                  | _              |  |  |       |
|                          |                                        |         |                  |                                                                                  |                |  |  |       |
|                          |                                        |         |                  |                                                                                  |                |  |  |       |
|                          |                                        |         |                  |                                                                                  |                |  |  |       |
|                          |                                        |         |                  |                                                                                  |                |  |  |       |
|                          |                                        |         |                  |                                                                                  |                |  |  |       |
|                          |                                        |         |                  |                                                                                  |                |  |  |       |
|                          |                                        |         |                  |                                                                                  |                |  |  |       |
| Disconnected             |                                        |         |                  |                                                                                  |                |  |  |       |

When you request communication with SECM70, there is required PASSWORD.

| 潊 Se | ecurity Login                                                                | ×    |
|------|------------------------------------------------------------------------------|------|
| 9    | Device MI07_V19_60M2TDG_RJ42-188C0CFA is a secured<br>device. Please log in. | ł    |
|      | Security Level: Level 1                                                      |      |
|      | Password:                                                                    |      |
|      |                                                                              |      |
|      |                                                                              |      |
|      | Log In <u>C</u> los                                                          | ie - |

First, you can connect by selecting the appropriate level for each field engineer level 1, laboratory level 2, etc. and then entering the appropriate password.

| WOODWARD<br>Industrial Controls | Toolkit setup<br>manual                            | Document Number                       |       |
|---------------------------------|----------------------------------------------------|---------------------------------------|-------|
| TITLE                           |                                                    | SHEET 18 OF 31                        | REV 0 |
| Toolkit setup for M             | INFORMATION IN THI<br>CONFIDENTIAL AND<br>TO WOODV | S DOCUMENT IS<br>PROPRIETARY<br>VARD. |       |

| 💥 Security Login                                                          |                              |   |  |  |  |  |  |  |
|---------------------------------------------------------------------------|------------------------------|---|--|--|--|--|--|--|
| Device MI07_V19_60M2TDG_RJ42-188C0CFA is a secured device. Please log in. |                              |   |  |  |  |  |  |  |
| Security Level:                                                           | Level 1 Y                    |   |  |  |  |  |  |  |
|                                                                           | Level 1                      |   |  |  |  |  |  |  |
| Password:                                                                 | Level 2                      |   |  |  |  |  |  |  |
|                                                                           | Level 3                      |   |  |  |  |  |  |  |
|                                                                           | Level 4                      |   |  |  |  |  |  |  |
|                                                                           |                              |   |  |  |  |  |  |  |
|                                                                           | <u>L</u> og In <u>C</u> lose |   |  |  |  |  |  |  |
|                                                                           |                              |   |  |  |  |  |  |  |
| % Security Login                                                          |                              | × |  |  |  |  |  |  |

| × | Security Login                  |                                               | $\times$ |
|---|---------------------------------|-----------------------------------------------|----------|
| d | Device MI07_V<br>device. Please | 19_60M2TDG_RJ42-188C0CFA is a secured log in. |          |
|   | Security Level:                 | Level 2 v                                     |          |
|   | Password:                       | ····· ^                                       |          |
|   |                                 |                                               |          |
|   |                                 |                                               |          |
|   |                                 |                                               |          |
|   |                                 | <u>L</u> og In <u>C</u> lose                  |          |

After completing security login, communication is activated, and you can check the contents of parameters.

| A M21/Mary/1959K.wtol - Woolaad Bolit<br>Die View Device Settings Joels Help<br>□ → W M M , (2000) | * _   J Connect 🖌 Disconnect _                                                                                                    |                                                                                                    |              |                               | - 0 X |
|----------------------------------------------------------------------------------------------------|----------------------------------------------------------------------------------------------------|----------------------------------------------------------------------------------------------------|--------------|-------------------------------|-------|
|                                                                                                    | MI-21 MOBILE INDUST                                                                                                    | TRIAL ENGI                                                                                                    | NE CONTROL S | SYSTEM<br>N TOOL              |       |
|                                                                                                    | Con Connectation ( Anno<br>Con Connectation ( Anno<br>Connect B) : 1886-07<br>Receive C) : 1886-07<br>Receive C) : 1886-07<br>Receive C) : 1886-07<br>Receive C) : 1886-07<br>Receive C) : 1886-07<br>Connectation C) : 1886-07<br>Connectation C) : 1886-07<br>Connectation C) : 1886-07<br>Connectation C) : 1886-07<br>Receive C) : 1886-07<br>Receive C) : 1886-07 | Anticolomi and<br>Aphication<br>System Character<br>Project all<br>Anticolomic anti-<br>Cathorism Character<br>Controlling<br>Controlling<br>Controlling | 550000_5000  | International California Teal |       |
| Connected on Kvaser USBcan Professional HS/H #0 (Channel 1) 😸 Details                              |                                                                                                    |                                                                                                    |              |                               |       |

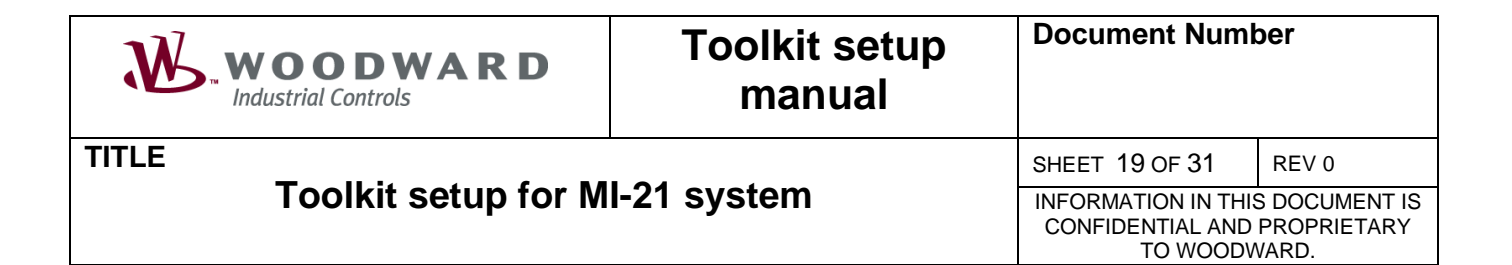

#### 2.1.5.4.2 WSET download

It is required new setting files for MI-21, drop down menu and click "Load Setting File to Device"

|                                                                                                    | Disconnet<br>LE INDUST<br>17,2350pm, final, final inset<br>15, phata-lanet<br>DEV<br>10,0 (Dynamet                                                                                                    | RIAL ENGINE CONTROL S'<br>ELOPMENT CALIBRATION                                                                                                    | YSTEM<br>N TOOL                                                                                                    |  |
|----------------------------------------------------------------------------------------------------|----------------------------------------------------------------------------------------------------|----------------------------------------------------------------------------------------------------|----------------------------------------------------------------------------------------------------|--|
| e Diraking Strating Carlon Carlon Car | IspeC v8 used<br>CART /Keaser Cart Basir Basir Basir Basir Stok / XCP1 (Nesterce 1)<br>CART /Keaser Cart Basir Basir Basis Stok / XCP1 (Nesterce 2)<br>CART / Keaser Cattler Basir Basis Stok / XCP2 (Nesterce 2)<br>Ceemand ID 1980/cfca<br>Receive ID 1980/cfca<br>CART / Keaser Cattler Basir Basis Stok / XCP3<br>CART / Keaser Cattler Basir Basis Stok / XCP3<br>Cart Cart / Keaser Cattler Basis Basis Bas | APPLICATION INFO           Application           System ID         SECMID_Single           PeaketD         14 ID           presetUid         6           Software ID         M07_V18_04276           Calibration Deals         Collection Deals           Software ID         M07_V18_042705_4/25           Calibration M07_V18_042705_4/25         CorrentSizees           Connectizies         Docase1407_V | WTOL, KIPO<br>Developmet Calibration Toal<br>Review: Y 10 Castidate<br>Toalst verson 5.8.3 Ball 31 required<br>Cydraede Ut 1930 1930 (spiny)<br>Compatible With RW 19 Review<br>For Turks Ball Update |  |
| Network Device<br>MOT, VH & GANCTED, ROS-18CCCF1                                                                                                    | Teol Devices<br>Device1                                                                                                    | Application M<br>- MOT, V19, 60ACTOG, 2026                                                                                                    | Setus<br>Connected                                                                                                    |  |
| Consistent on Known and Links 2 49 (Channel 19) Statester                                                                                                    | 📈 Disconn                                                                                                    | 👷 Log In 🔒 Log Out 👔 Save Value                                                                                                    | 5                                                                                                    |  |

Selected target .WSET files and click next

| Load Settings File to Device                |               |
|---------------------------------------------|---------------|
| Settings File Selection                     |               |
| Select the settings file to load.           |               |
|                                             |               |
|                                             |               |
| Click 'Browse' to select the file.          |               |
|                                             | Browse        |
| Set selected directory as default directory |               |
|                                             |               |
|                                             |               |
|                                             |               |
|                                             |               |
|                                             | Cancel Next > |

| WOODWARD<br>Industrial Controls | Toolkit setup<br>manual                             | Document Num                          | ber   |
|---------------------------------|-----------------------------------------------------|---------------------------------------|-------|
| TITLE                           |                                                     | SHEET 20 OF 31                        | REV 0 |
| Toolkit setup for M             | INFORMATION IN THIS<br>CONFIDENTIAL AND<br>TO WOODV | S DOCUMENT IS<br>PROPRIETARY<br>VARD. |       |
|                                 |                                                     |                                       |       |

| Open                                                                   |                                                                                                    |       |                        | ×        |
|------------------------------------------------------------------------|----------------------------------------------------------------------------------------------------|-------|------------------------|----------|
| $\leftarrow$ $\rightarrow$ $\checkmark$ $\uparrow$ $\square$ $\ll$ OSD | isk (C:) → ECUfiles → Cals → MI → SECM70 → 🗸 🗸                                                                                                    | Sear  | ch SECM70              | <i>م</i> |
| Organize 🔻 New folder                                                  |                                                                                                    |       | III 🔻 🗌                |          |
| This PC                                                                | Name                                                                                                    |       | Date modified          | Туре ^   |
| 3D Objects                                                             | MI07_V19_SECM70_051920A                                                                                                    |       | 9/22/2020 8:31 AM      | File fo  |
| Desktop                                                                | 🙀 HMC24_Atech_EOL_Rev1                                                                                                    |       | 8/20/2020 3:47 PM      | ToolKi   |
|                                                                        | 剜 HMC24_Atech_EOL_Rev2                                                                                                    |       | 8/20/2020 8:57 PM      | ToolKi   |
| Develoada                                                              | 🙀 HMC24_Atech_EOL_Rev3                                                                                                    |       | 8/21/2020 1:33 PM      | ToolKi   |
| - Downloads                                                            | 1 HMC24_Atech_EOL_Rev4                                                                                                    |       | 8/21/2020 1:47 PM      | ToolKi   |
| J Music                                                                | HMC24_Atr-t- COL BC                                                                                                    |       | 8/24/2020 4:39 PM      | ToolKi   |
| Pictures                                                               | HMC24_At Size: 2.67 MB                                                                                                    |       | 8/25/2020 11:10 AM     | ToolKi   |
| Videos                                                                 | MMC24_At Date modified: 8/21/2020 1:47 PM                                                                                                    |       | 8/25/2020 2:57 PM      | ToolKi   |
| SDisk (C:)                                                             | 🙀 HMC24_Atech_EOL_Rev7_0826                                                                                                    |       | 8/26/2020 5:39 PM      | ToolKi   |
| 🛖 tomshare (\\mal                                                      | 🙀 HMC24_Atech_EOL_Rev8_0827                                                                                                    |       | 8/27/2020 3:44 PM      | ToolKi   |
| 🚽 tomshare (\\mal                                                      | HMC24_Atech_EOL_Rev9_initial_0829                                                                                                    |       | 8/28/2020 8:21 AM      | ToolKi   |
| tomshare (\\mai                                                        | 🚀 HMC24_Atech_Rev9_Final_0829                                                                                                    |       | 8/28/2020 5:55 PM      | ToolKi 🗸 |
|                                                                        | < Comparison of the second second sec |       |                        | >        |
| File nar                                                               | me: HMC24_Atech_EOL_Rev4                                                                                                    | ~ Dev | rice Settings (*.wset) | $\sim$   |
|                                                                        |                                                                                                    |       | Open Car               | icel     |

#### Check CAN2 Channel communication

| Load Settings File to Device             |                     |                             |    |
|------------------------------------------|---------------------|-----------------------------|----|
| Select Device                            |                     |                             | ٤Ì |
| Select the device to work with and pres  | s Next.             |                             |    |
| Device                                   | Status              |                             |    |
| MI07_V19_60M2TDG_RJ26-188C0CF1           | Connected           |                             |    |
|                                          |                     |                             |    |
|                                          |                     |                             |    |
|                                          |                     |                             |    |
|                                          |                     |                             |    |
|                                          |                     |                             |    |
|                                          |                     |                             |    |
|                                          |                     |                             |    |
| L                                        |                     |                             |    |
|                                          |                     |                             | _  |
|                                          |                     | Cancel <u>N</u> ext >       |    |
| Device<br>MI07_V19_60M2TDG_RJ26-188C0CF1 | Status<br>Connected | <u>Cancel</u> <u>Next</u> > |    |

| Load Settings File to Device                                           |               |
|------------------------------------------------------------------------|---------------|
| Loading Settings                                                       |               |
| Please wait                                                            |               |
| Settings File:<br>C:\ECUfiles\Cals\MI\SECM70\HMC24_Atech_EOL_Rev4.wset |               |
|                                                                        |               |
|                                                                        |               |
| Loading Settings                                                       |               |
| Processing 592 of 2730 settings.                                       |               |
|                                                                        |               |
|                                                                        |               |
|                                                                        |               |
|                                                                        | Cancel Next > |

Download completed, when successfully download completed, there is need to KEY OFF for finished SW download procedure. DO NOT KEY OFF / POWER OFF ON SECM70 DURING SOFTWARE DOWNLOAD.

| WOODWARD<br>Industrial Controls | Toolkit setup<br>manual | Document Num                                        | ber                                   |
|---------------------------------|-------------------------|-----------------------------------------------------|---------------------------------------|
| TITLE                           |                         | SHEET 21 OF 31                                      | REV 0                                 |
| Toolkit setup for M             | I-21 system             | INFORMATION IN THIS<br>CONFIDENTIAL AND<br>TO WOODV | S DOCUMENT IS<br>PROPRIETARY<br>VARD. |

| inished |                                 |                        |             |              |        |
|---------|---------------------------------|------------------------|-------------|--------------|--------|
| Devic   | e settings loaded succ          | essfully.              |             |              |        |
|         |                                 |                        |             |              | Close  |
| % Secu  | rity Login                      |                        |             |              | ×      |
|         | Device MI07_V<br>levice. Please | (19_60M2TD)<br>log in. | G_RJ42-1880 | COCFA is a s | ecured |
| Se      | curity Level:                   | Level 2                |             | ~            |        |
|         | Password:                       | •••••                  |             | <b>^</b>     |        |
|         |                                 |                        |             |              |        |
|         |                                 |                        |             |              |        |

Connected on Kvaser Leaf Light v2 #0 (Channel 0) 🛛 🙀 Details...

## 👻 🛫 i 🖉 Connect 🦼 Disconnect 🖕

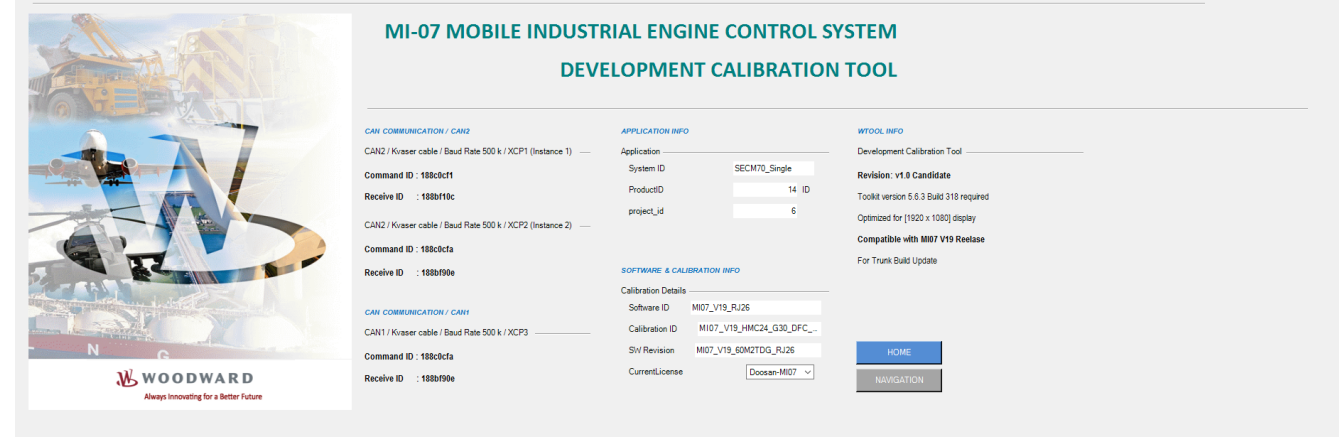

- ø ×

| WOODWARD<br>Industrial Controls | Toolkit setup<br>manual | Document Num   | ber   |
|---------------------------------|-------------------------|----------------|-------|
| TITLE                           |                         | SHEET 22 OF 31 | REV 0 |

#### Toolkit setup for MI-21 system

#### 2.1.5.5 . Only WAPP download

WAPP files and WSET files are combined and distributed. When the only one WAPP files are distributed, the WAPP be downloaded in ones.

#### 2.1.5.5.1 WAPP download

Open Toolkit program and select WTOOL files "MI07\_Main\_V0\_10\_xxx.wtool.

| ‰ Woodward ToolKit<br>File View Device Settings Tools Help                                                                                                    | - D X                                                                                                    |
|----------------------------------------------------------------------------------------------------|----------------------------------------------------------------------------------------------------|
|                                                                                                    |                                                                                                    |
| T I                                                                                                    | ools                                                                                                    |
| MICT, Main, v0, 10, poxotool<br>MICT, Main, v0, 10, poxotool<br>APECS 4801, Original wtool<br>APECS4800, wtool                                                                                                    | Detais<br>Tiel Name: ZYECUFiley.2020-10-221ECUFiley.WT0ols/MI07_Main_v0_10_x0x.wtool<br>Tool Name: MI07-SECKP0 Main Tool<br>Version: Vo.1002<br>Description: Single XCP Connection >> 5008in, Command ID: 18820CF9, Response<br>BISB90C (Master XCP Connection >> 250kin, Command ID:<br>18820CF9, Response ID: 1888F90C   Slave XCP Connection >> 250kin,<br>Command ID: 188C0DF9, Response ID: 1888F900 |
| C Se                                                                                                    | ttings                                                                                                    |
| APECS4800 DBW-20200917, 2350rpm, final, final, wet<br>APECS4800 DBW-20200915, phase3.wet<br>20168022, 3A139LFB-U, STD, 01, Dyno.wet<br>20168022, 3A139LFB-U, STD, 01, Dyno.wet<br>HMC24, Atech, FOL, Rev9, initial, 0829-wset<br>HMC24, SECM70, BuildR026, 200819, LSIgov, ProdCat, StageV, v8.wset | Details<br>Tel: Name: D:MIVHMC24_SECM70_BuildRI26_200819_LSIgov_ProdCat_StageV_v8.wset<br>Notes:<br>Could not find a part of the path 'D:MI<br>VHMC24_SECM70_BuildRI26_200819_LSIgov_ProdCat_StageV_v8.wset'.                                                                                                    |
| Sew Settings from Device                                                                                                    |                                                                                                    |

Click drop down menu to "Connection" and connect to selected command ID **188C0CF9** and response ID **188BF90C** 

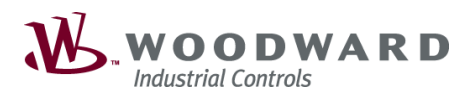

TITLE

## Toolkit setup for MI-21 system

SHEET 23 OF 31 REV 0 INFORMATION IN THIS DOCUMENT IS CONFIDENTIAL AND PROPRIETARY TO WOODWARD.

|                                                                                                    | etwork:                                                |                                                      |                                                                  |                                              |        |        |  |
|----------------------------------------------------------------------------------------------------|--------------------------------------------------------|------------------------------------------------------|------------------------------------------------------------------|----------------------------------------------|--------|--------|--|
| Network                                                                                                    | :                                                      |                                                      |                                                                  |                                              |        |        |  |
| 🗞 TCP/IP                                                                                                    |                                                        |                                                      |                                                                  |                                              |        |        |  |
| Kvaser USBcan Professional HS/H #0 (Channel 0)                                                                                                    |                                                        |                                                      |                                                                  |                                              |        |        |  |
| 🟆 Kvaser USBcan Professional HS/H #0 (Channel 1)                                                                                                    |                                                        |                                                      |                                                                  |                                              |        |        |  |
| Yvaser Virtual #0 (Channel 0)                                                                                                    |                                                        |                                                      |                                                                  |                                              |        |        |  |
| 🛫 Kvase                                                                                                    | er Virtua                                              | 11 #0 (C                                             | hannel 1)                                                        |                                              |        |        |  |
|                                                                                                    |                                                        |                                                      |                                                                  |                                              |        |        |  |
|                                                                                                    |                                                        |                                                      |                                                                  |                                              |        |        |  |
|                                                                                                    |                                                        |                                                      |                                                                  |                                              |        |        |  |
|                                                                                                    |                                                        |                                                      |                                                                  |                                              |        |        |  |
|                                                                                                    |                                                        |                                                      |                                                                  |                                              |        |        |  |
|                                                                                                    |                                                        |                                                      |                                                                  |                                              |        |        |  |
|                                                                                                    |                                                        |                                                      |                                                                  |                                              |        |        |  |
| Protocol:                                                                                                    |                                                        | X                                                    | СР                                                               |                                              |        | $\sim$ |  |
| Baud Rate: Baud                                                                                                    |                                                        | aud_500KBit                                          | t                                                                |                                              | $\sim$ |        |  |
| Check the                                                                                                    | device                                                 | is to co                                             | onnect to:                                                       |                                              |        |        |  |
| Alias                                                                                                    |                                                        | Con                                                  | nmand ID                                                         | Response ID                                  |        |        |  |
| 2 18800                                                                                                    | DCF9                                                   | 1880                                                 | COCF9                                                            | 188BF90C                                     |        |        |  |
| 10000                                                                                                    | ODEO                                                   | 100/                                                 | ODEO                                                             | 40005000                                     |        |        |  |
| 188C                                                                                                    | JBF9                                                   | 1880                                                 | LUDER                                                            | 188RF90R                                     |        |        |  |
| 188C0                                                                                                    | DBF9<br>DDF9                                           | 1880                                                 | CODF9                                                            | 1888F908<br>1888F90D                         |        |        |  |
| 188C0                                                                                                    | DDF9<br>DDF9<br>DCFA                                   | 1880<br>1880<br>1880                                 | CODF9<br>CODF9<br>COCFA                                          | 1888F908<br>1888F90D<br>1888F90E             |        |        |  |
| <ul> <li>188C0</li> <li>188C0</li> <li>188C0</li> <li>188C0</li> <li>188C0</li> <li>188C0</li> </ul>                                                                                                    | DDF9<br>DDF9<br>DCFA<br>DCF1                           | 1880<br>1880<br>1880<br>1880                         | CODF9<br>CODF9<br>COCFA<br>COCF1                                 | 1888F908<br>1888F90D<br>1888F90E<br>1888F10C |        |        |  |
| 188C0                                                                                                    | DDF9<br>DDF9<br>DCFA<br>DCF1                           | 1880<br>1880<br>1880<br>1880                         | CODF9<br>CODF9<br>COCFA<br>COCF1                                 | 1888F908<br>1888F90D<br>1888F90E<br>1888F10C |        |        |  |
| 188C(     188C(     1 | DDF9<br>DDF9<br>DCFA<br>DCF1                           | 1880<br>1880<br>1880<br>1880                         | CODF9<br>CODF9<br>COCFA<br>COCF1                                 | 1888F90B<br>188BF90D<br>188BF90E<br>188BF10C |        |        |  |
| 188C(     188C(     1 | DDF9<br>DDF9<br>DCFA<br>DCF1<br>Slave                  | 1880<br>1880<br>1880<br>1880<br>1880                 | CODF9<br>CODF9<br>COCFA<br>COCF1<br>fier (hex)                   | 1888F90B<br>188BF90D<br>188BF90E<br>188BF10C |        |        |  |
| 188C(     188C(     1 | DEF9<br>DDF9<br>DCFA<br>DCF1<br>Slave<br>Comr          | 1880<br>1880<br>1880<br>1880<br>1880                 | COCFA<br>COCFA<br>COCF1                                          | 1888F90B<br>1888F90D<br>1888F90E<br>188BF10C |        |        |  |
| Extended                                                                                                    | DDF9<br>DDF9<br>DCFA<br>DCF1<br>Slave<br>Comr<br>Respo | 1880<br>1880<br>1880<br>1880<br>1880<br>1880         | CODF9<br>COCFA<br>COCF1                                          | 1888F90B<br>1888F90D<br>1888F90E<br>1888F10C |        | Add    |  |
| 188C(     188C(     1 | DDF9<br>DDF9<br>DCFA<br>DCF1<br>Slave<br>Comr<br>Respo | 1880<br>1880<br>1880<br>1880<br>1880<br>1880<br>1880 | CODF9<br>CODF9<br>COCFA<br>COCF1                                 | 1888F90B<br>1888F90D<br>1888F90E<br>1888F10C |        | Add    |  |
| 188C0     188C0     188C0     188C0     188C0     188C0     F                                                                                                    | DDF9<br>DDF9<br>DCFA<br>DCF1<br>Slave<br>Comr<br>Respo | Identi<br>mand:<br>onse:                             | CODF9<br>CODF9<br>COCFA<br>COCF1<br>fier (hex)<br>my last select | 1888F90B<br>1888F90D<br>1888F90E<br>1888F10C |        | Add    |  |

| WOODWARD<br>Industrial Controls | Toolkit setup<br>manual | Document Number                                    |                                       |
|---------------------------------|-------------------------|----------------------------------------------------|---------------------------------------|
| TITLE                           |                         | SHEET 24 OF 31                                     | REV 0                                 |
| Toolkit setup for MI-21 system  |                         | INFORMATION IN THE<br>CONFIDENTIAL AND<br>TO WOODV | S DOCUMENT IS<br>PROPRIETARY<br>VARD. |

It is required new application software download for MI-21, drop down menu and click "Load Application"

| File  | View Device Settings Tools Help                                    |        |                                                                                                    |
|-------|--------------------------------------------------------------------|--------|----------------------------------------------------------------------------------------------------|
|       | New Tool                                                           | Ctrl+N |                                                                                                    |
| 2     | Open Tool                                                          | Ctrl+O |                                                                                                    |
|       | Close Tool                                                         |        |                                                                                                    |
| H     | Save Tool                                                          | Ctrl+S | Version v0.1.002                                                                                                    |
|       | Save Tool As                                                       |        | (Allis, Command ID: 18800079, Response ID: 1888F900   Masser XCP Connection >> 250kBix, Command ID: 18800179, Response ID: 1888F900   Stave XCP Connection >> 250kBix, Command ID: 18800199, Response ID: 1888F900 |
| ۶     | Load Application                                                   |        |                                                                                                    |
|       | 1 Z:\ECUFiles\2020-10-22\ECUFiles\WTools\MI07_Main_v0_10_xxx.wtool |        |                                                                                                    |
|       | 2 C:\ECUfiles\WTOOLS\MI07_Main_v0_1_xxx.wtool                      |        |                                                                                                    |
|       | 3 C:\ECUfiles\WTOOLS\APECS 4801_Original.wtool                     |        | The second second second second second second second second second second second second second second second se                                                                                                    |
|       | 4 C:\ECUfiles\WTOOLS\APECS4800.wtool                               |        | I WEAR REFERENCE                                                                                                    |
|       | Exit                                                               |        |                                                                                                    |
|       |                                                                    |        | Candidate                                                                                                    |
|       |                                                                    |        |                                                                                                    |
|       |                                                                    |        |                                                                                                    |
|       |                                                                    |        |                                                                                                    |
| Disco | nnected                                                            |        |                                                                                                    |
|       |                                                                    |        |                                                                                                    |

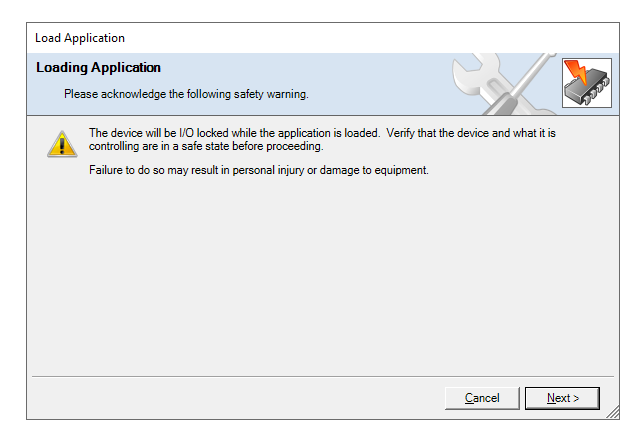

Selected target .WAPP files and click next

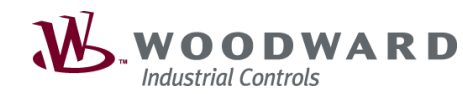

#### TITLE

## Toolkit setup for MI-21 system

SHEET 25 OF 31 REV 0 INFORMATION IN THIS DOCUMENT IS CONFIDENTIAL AND PROPRIETARY TO WOODWARD.

| Open                                                                                                    |                                                |                                        | ×                                                         |
|----------------------------------------------------------------------------------------------------|------------------------------------------------|----------------------------------------|-----------------------------------------------------------|
| $\leftarrow \rightarrow \neg \uparrow$ $\uparrow$ $\blacksquare$ > This PC > OSDisk (C:) > ECU                                                                                                    | Files > Cals > MI > SECM70 > Clark >           | ~ ō                                    | ,P Search Clark                                           |
| Organize 👻 New folder                                                                                                    |                                                |                                        | 🎫 v 🛄 💡                                                   |
| Build A                                                                                                    | Name                                           | Date modified                          | Type Size                                                 |
| BuildRA42_PROD_DEV                                                                                                    | Achaive<br>HMC24_SECM70_CERT_CLARK_P_0210.wapp | 2/10/2021 5:16 PM<br>2/10/2021 5:26 PM | File folder<br>WAPP File 542 KB                           |
| Clark                                                                                                    | HMC24_SECM70_NONCERT_CLARK_P_0210.wapp         | 2/10/2021 5:27 PM                      | WAPP File 542 KB                                          |
| The TC     TO Copyred     To Copyred     To Co |                                                |                                        |                                                           |
| Filegame HMC24_SECM70_NON                                                                                                    | CERT_CLARK_P_0210.wapp                         | ~                                      | Application Files (*.wapp, *.scp, ~<br><u>Open</u> Cancel |

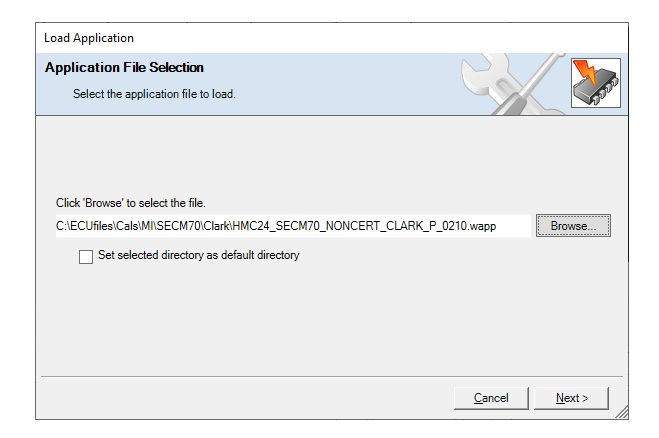

| Load Application                                                     |               |
|----------------------------------------------------------------------|---------------|
| Restore Settings                                                     |               |
| What do you want to do?                                              |               |
| What do you want to do with the device's settings?                   |               |
| Restore the device's current settings after loading the application. |               |
| The device's current settings may be lost.                           |               |
|                                                                      |               |
|                                                                      |               |
|                                                                      |               |
|                                                                      | Cancel Next > |

| WOODWARD<br>Industrial Controls | Toolkit setup<br>manual                             | Document Number                       |       |  |
|---------------------------------|-----------------------------------------------------|---------------------------------------|-------|--|
| TITLE                           |                                                     | SHEET 26 OF 31                        | REV 0 |  |
| Toolkit setup for M             | INFORMATION IN THIS<br>CONFIDENTIAL AND<br>TO WOODV | S DOCUMENT IS<br>PROPRIETARY<br>VARD. |       |  |

| Load Application                                                                                                    |              |                |                                 |       |        |
|----------------------------------------------------------------------------------------------------|--------------|----------------|---------------------------------|-------|--------|
|                                                                                                    |              |                |                                 |       |        |
| Network Selection<br>Select the network to connect with.                                                                                                    |              |                | C                               |       |        |
| Select a network:                                                                                                    |              |                |                                 |       |        |
| Network                                                                                                    | Protocol:    |                | XCP                             |       | $\sim$ |
| STCP/IP                                                                                                    | Baud Rate:   | 0              | Baud_500KB                      | t     | $\sim$ |
| Kvaser USBcan Professional HS/H #0 (Channel 0)                                                                                                    | Chook the d  | louisso to o   | onnoot to:                      |       |        |
| Kvaser USBcan Professional HS/H #0 (Channel 1) Kvaser Vitual #0 (Channel 0)                                                                                                    | Alles        | evices to c    | onnectio.                       | Deres |        |
| Kvaser Vitual #0 (Channel 1)                                                                                                    | Alias        | F9 18          | nmand ID<br>8000E9              | 188B  | F90C   |
|                                                                                                    | 188C0E       | IF9 18         | COBF9                           | 188B  | F90B   |
|                                                                                                    | 188C0E       | 0F9 18         | CODF9                           | 188B  | F90D   |
|                                                                                                    | 188000       | FA 18<br>F1 18 | COCFA                           | 188B  | F90E   |
|                                                                                                    |              |                |                                 |       |        |
|                                                                                                    | <            |                |                                 |       | >      |
|                                                                                                    | Extended     | Slave Iden     | tifier (hex)                    |       |        |
|                                                                                                    |              | Command        |                                 |       |        |
| < >                                                                                                    |              | Response       |                                 |       | Add    |
|                                                                                                    |              |                |                                 |       |        |
|                                                                                                    |              |                | <u>Cancel</u>                   | 1     | lext > |
| Load Application                                                                                                    | _            |                |                                 |       |        |
| Salact Davica                                                                                                    |              |                | $\left( \left( \right) \right)$ |       |        |
| Select the device to work with and press Next.                                                                                                    |              |                | Co                              |       | 600    |
|                                                                                                    |              |                |                                 |       |        |
| Device Status                                                                                                    |              |                |                                 |       |        |
| -188C0CF9 Connected                                                                                                    |              |                |                                 |       |        |
|                                                                                                    |              |                |                                 |       |        |
|                                                                                                    |              |                |                                 |       |        |
|                                                                                                    |              |                |                                 |       |        |
|                                                                                                    |              |                |                                 |       |        |
|                                                                                                    |              |                |                                 |       |        |
|                                                                                                    |              |                |                                 |       |        |
|                                                                                                    |              |                |                                 |       |        |
|                                                                                                    |              |                |                                 |       |        |
|                                                                                                    |              |                |                                 |       |        |
|                                                                                                    |              |                |                                 |       |        |
|                                                                                                    |              |                |                                 |       |        |
|                                                                                                    |              |                |                                 |       |        |
|                                                                                                    |              |                | <u>C</u> ancel                  | 1     | lext > |
| Load Application                                                                                                    |              |                |                                 |       |        |
|                                                                                                    |              |                |                                 |       |        |
| Loading Application                                                                                                    |              |                |                                 |       |        |
| Loading Application<br>Please wait                                                                                                    |              |                | C                               |       |        |
| Loading Application<br>Please wait                                                                                                    | (Channel 1). |                | Ca                              |       |        |
| Loading Application<br>Please wait<br>Connecting on Kvaser USBcan Professional HSIH #0                                                                                                  | (Channel 1). |                | C                               |       |        |
| Loading Application<br>Please wait<br>Connecting on Kvaser USBcan Professional HS/H #D                                                                                                  | (Channel 1). |                | Co                              |       |        |
| Loading Application<br>Please wait<br>Connecting on Kvaser USBcan Professional HS/H #0                                                                                                  | (Channel 1). |                | Ca                              |       |        |
| Loading Application<br>Please wait<br>Connecting on Kvaser USBcan Professional HS/H #0                                                                                                  | (Channel 1). |                |                                 |       |        |
| Loading Application<br>Please wait<br>Connecting on Kvaser USBcan Professional HS/H #0                                                                                                  | (Channel 1). |                |                                 |       |        |
| Loading Application<br>Please wait<br>Connecting on Kvaser USBcan Professional HS/H #D                                                                                                  | (Channel 1). |                |                                 |       |        |
| Loading Application<br>Please wait<br>Connecting on Kvaser USBcan Professional HS/H #0                                                                                                  | (Channel 1). |                |                                 |       |        |
| Loading Application<br>Please wait<br>Connecting on Kvaser USBcan Professional HS/H #0                                                                                                  | (Channel 1). |                |                                 |       |        |
| Loading Application<br>Please wait<br>Connecting on Kvaser USBcan Professional HS/H #0<br>Connecting to Memory<br>22 KB of 553.596 KB                                                   | (Channel 1). |                |                                 |       |        |
| Loading Application<br>Please wait<br>Connecting on Kvaser USBcan Professional HS/H #0<br>Withing to Memory<br>22 KB of 553 596 KB                                                      | (Channel 1). |                |                                 |       |        |
| Loading Application<br>Please wait<br>Connecting on Kvaser USBcan Professional HS/H #0<br>Connecting on Kvaser USBcan Professional HS/H #0<br>Vitiling to Memory<br>22 KB of 553 595 KB | (Channel 1). |                |                                 |       |        |
| Loading Application<br>Please wait<br>Connecting on Kvaser USBcan Professional HS/H #0<br>Vinting to Memory<br>22 KB of 553.596 KB                                                      | (Channel 1). |                |                                 |       |        |
| Loading Application<br>Please wait<br>Connecting on Kvaser USBcan Professional HS/H #0<br>Writing to Memory<br>22 KB of 553 596 KB                                                      | (Channel 1). |                |                                 |       |        |
| Usading Application<br>Plesse wait<br>Connecting on Kvaser USBcan Professional HS/H #0<br>Uniting to Memory<br>22 KB of 553.596 KB                                                      | (Channel 1). |                | Cancel                          |       | lext > |

Download completed, when successfully download completed, there is need to KEY OFF for finished SW download procedure. DO NOT KEY OFF / POWER OFF ON SECM70 DURING SOFTWARE DOWNLOAD.

| WOODWARD<br>Industrial Controls | Toolkit setup<br>manual                             | Document Num                          | ber   |
|---------------------------------|-----------------------------------------------------|---------------------------------------|-------|
| TITLE                           |                                                     | SHEET 27 OF 31                        | REV 0 |
| Toolkit setup for M             | INFORMATION IN THIS<br>CONFIDENTIAL AND<br>TO WOODV | S DOCUMENT IS<br>PROPRIETARY<br>VARD. |       |

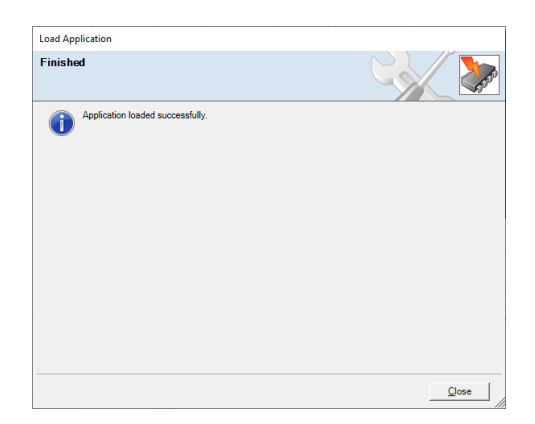

| MI21_Main_v1_J1939Tx.w<br>File View Device Setting | tool - Woodward ToolKit |                 |           |                                                                                                   | - 0 ×          |
|----------------------------------------------------|-------------------------|-----------------|-----------|---------------------------------------------------------------------------------------------------|----------------|
|                                                    | Diagnostic - OBD N      | Monitor         | • . :     | √ Connect  √ Disconnect                                                                           |                |
| HOME                                               |                         |                 | ÷         | Select a network:                                                                                 |                |
|                                                    | DIAGNOSTIC. OBD DIAG    | anostic monitor |           | Network                                                                                           |                |
| NAVIGATION                                         | FAULT THRESHOLD         |                 |           | S TCP/IP                                                                                          | URENCE COUNTER |
| FAULT LOG                                          | Fault Threshold Config  |                 | O2 Active | Kvaser USBcan Professional HS/H #0 (Channel 0)     Kvaser USBcan Professional HS/H #0 (Channel 1) | ce Count       |
|                                                    | APP1_APP2_Max_Deviation | Percent         | Gas02/    | Kvaser Virtual #0 (Channel 0)                                                                     | nceCount       |
| O ME                                               | ECT_COLD                |                 | Gas02l    |                                                                                                   | enceCount      |
| 0                                                  | ECT_STUCK               |                 | GasO2F    |                                                                                                   | peCount        |
| Switchable Panel                                   | ECTSensorRangeHiThesh   | degC            | LiquidO.  |                                                                                                   | peCount        |
| FuelType                                           | EngineShutdownDelayTime | 5               | LiquidO   |                                                                                                   | eCount         |
|                                                    | EngSpeedLowOilPress     | RPM             | LiquidO:  |                                                                                                   | Count          |
|                                                    | ETC_I_MIN               | mA              | O2 Time N |                                                                                                   | renceCount     |
|                                                    | ETC_OC_MIN              |                 | GasO21    |                                                                                                   | peCount        |
|                                                    | IAT_STUCK               |                 | Gas02L    |                                                                                                   | tecCount       |
|                                                    | MAP_IR_HI               | kPa             | Gas02F    | Protocol: XCP ~                                                                                   | eCount         |
| Engine Speed                                       | MAP_IR_LO               | kPa             | LiquidO   | Baud_S00KBit ~                                                                                    | > =Count       |
| rpm                                                | MAP_IR_TPS_CL           |                 | LiquidO:  | Check the devices to connect to:                                                                  | ccurrenceCount |
| MAP                                                | MAP_IR_TPS_OP           |                 | LiquidO:  | Alias Command ID Response ID /                                                                    | IrenceCount    |
| kPa                                                | MAP_STUCK               | kPa             |           | 188C08F9 188C08F9 188BF90B                                                                        | renceCount     |
| C                                                  | MAP_TPS_STUCK           |                 |           | 100C0CF9 100C0CF9 1888F90C                                                                        | v peCount      |
| Engine Hour                                        | StartUpOilSwDelay       | 8               |           | Extended Slave Identifier (hex)                                                                   | peCount        |
| Hour                                               | TPS1_TPS2_Max_Deviation | Percent         |           | Command:                                                                                          |                |
|                                                    |                         |                 |           | Response: Add                                                                                     | dd             |
|                                                    |                         |                 |           | Always connect to my last selected network.                                                       |                |
|                                                    |                         |                 |           | <i>,J</i> ⊆onnect                                                                                 |                |
|                                                    |                         |                 |           |                                                                                                   |                |
|                                                    |                         |                 |           |                                                                                                   |                |
|                                                    |                         |                 |           |                                                                                                   |                |
|                                                    |                         |                 |           |                                                                                                   |                |
|                                                    |                         |                 |           |                                                                                                   |                |
|                                                    |                         |                 |           |                                                                                                   |                |
|                                                    |                         |                 |           |                                                                                                   |                |
|                                                    |                         |                 |           |                                                                                                   |                |
|                                                    |                         |                 |           |                                                                                                   |                |
| Disconnected                                       |                         |                 |           |                                                                                                   |                |
|                                                    |                         |                 |           |                                                                                                   |                |

When you request communication with SECM70, there is required PASSWORD.

| WOODWARD<br>Industrial Controls | Toolkit setup<br>manual                            | Document Number                       |       |
|---------------------------------|----------------------------------------------------|---------------------------------------|-------|
| TITLE                           |                                                    | SHEET 28 OF 31                        | REV 0 |
| Toolkit setup for M             | INFORMATION IN THE<br>CONFIDENTIAL AND<br>TO WOODV | S DOCUMENT IS<br>PROPRIETARY<br>VARD. |       |
|                                 |                                                    |                                       | VARD. |

| 🀝 S | ecurity Login                   |                                               | × |
|-----|---------------------------------|-----------------------------------------------|---|
| 9   | Device MI07_V<br>device. Please | 19_60M2TDG_RJ42-188C0CFA is a secured log in. |   |
|     | Security Level:                 | Level 1 v                                     |   |
|     | Password:                       |                                               |   |
|     |                                 |                                               |   |
|     |                                 |                                               |   |
|     |                                 | Log In <u>C</u> lose                          |   |

First, you can connect by selecting the appropriate level for each field engineer level 1, laboratory level 2, etc. and then entering password.

| WOODWARD<br>Industrial Controls | Toolkit setup<br>manual                            | Document Number                       |       |  |
|---------------------------------|----------------------------------------------------|---------------------------------------|-------|--|
| TITLE                           |                                                    | SHEET 29 OF 31                        | REV 0 |  |
| Toolkit setup for M             | INFORMATION IN THI<br>CONFIDENTIAL AND<br>TO WOODV | S DOCUMENT IS<br>PROPRIETARY<br>VARD. |       |  |

| 🎉 Security Login                |                                               | $\times$ |
|---------------------------------|-----------------------------------------------|----------|
| Device MI07_V<br>device. Please | 19_60M2TDG_RJ42-188C0CFA is a secured log in. |          |
| Security Level:                 | Level 1 Y                                     |          |
| Deserved                        | Level 1                                       |          |
| Password:                       | Level 2                                       |          |
|                                 | Level 3                                       |          |
|                                 | Level 4                                       |          |
|                                 |                                               |          |
|                                 | <u>L</u> og In <u>C</u> lose                  |          |
|                                 |                                               |          |
| 🎉 Security Login                |                                               | ×        |

| 🎉 Security Login                |                                               | ×     |
|---------------------------------|-----------------------------------------------|-------|
| Device MI07_V<br>device. Please | /19_60M2TDG_RJ42-188C0CFA is a sec<br>log in. | cured |
| Security Level:                 | Level 2 v                                     |       |
| Password:                       | ····· ^                                       |       |
|                                 |                                               |       |
|                                 |                                               |       |
|                                 | Log In                                        | Close |
|                                 | Login                                         | Close |

After completing security login, communication is activated, and you can check the contents of parameters.

| MAR | MI-21 MOBILE INDUST                                                                                                    | RIAL ENGIN                                                                                                    | IE CONTROL S                                                                                                    | SYSTEM<br>N TOOL                                                                                                    |  |
|-----|----------------------------------------------------------------------------------------------------|----------------------------------------------------------------------------------------------------|----------------------------------------------------------------------------------------------------|----------------------------------------------------------------------------------------------------|--|
|     | Cold Coldman Cold (1)         Cold (1)         Cold (1) | APLC/COM INFO<br>Application<br>System CD<br>Particular<br>project, of<br>Contraction Contra-<br>Contraction Contra-<br>Contraction Contra-<br>Contraction Contra-<br>Contractions<br>Contractions | 520705_5mgle<br>14.0<br>5<br>5<br>17.012_FM42<br>17.012_FM42<br>17.01 | International Control Control |  |

| WOODWARD<br>Industrial Controls | Toolkit setup<br>manual                             | Document Num                          | ber   |
|---------------------------------|-----------------------------------------------------|---------------------------------------|-------|
| TITLE                           |                                                     | SHEET 30 OF 31                        | REV 0 |
| Toolkit setup for M             | INFORMATION IN THIS<br>CONFIDENTIAL AND<br>TO WOODV | S DOCUMENT IS<br>PROPRIETARY<br>VARD. |       |

## 2.2 Merge setting tool

## 2.2.1 Preparation